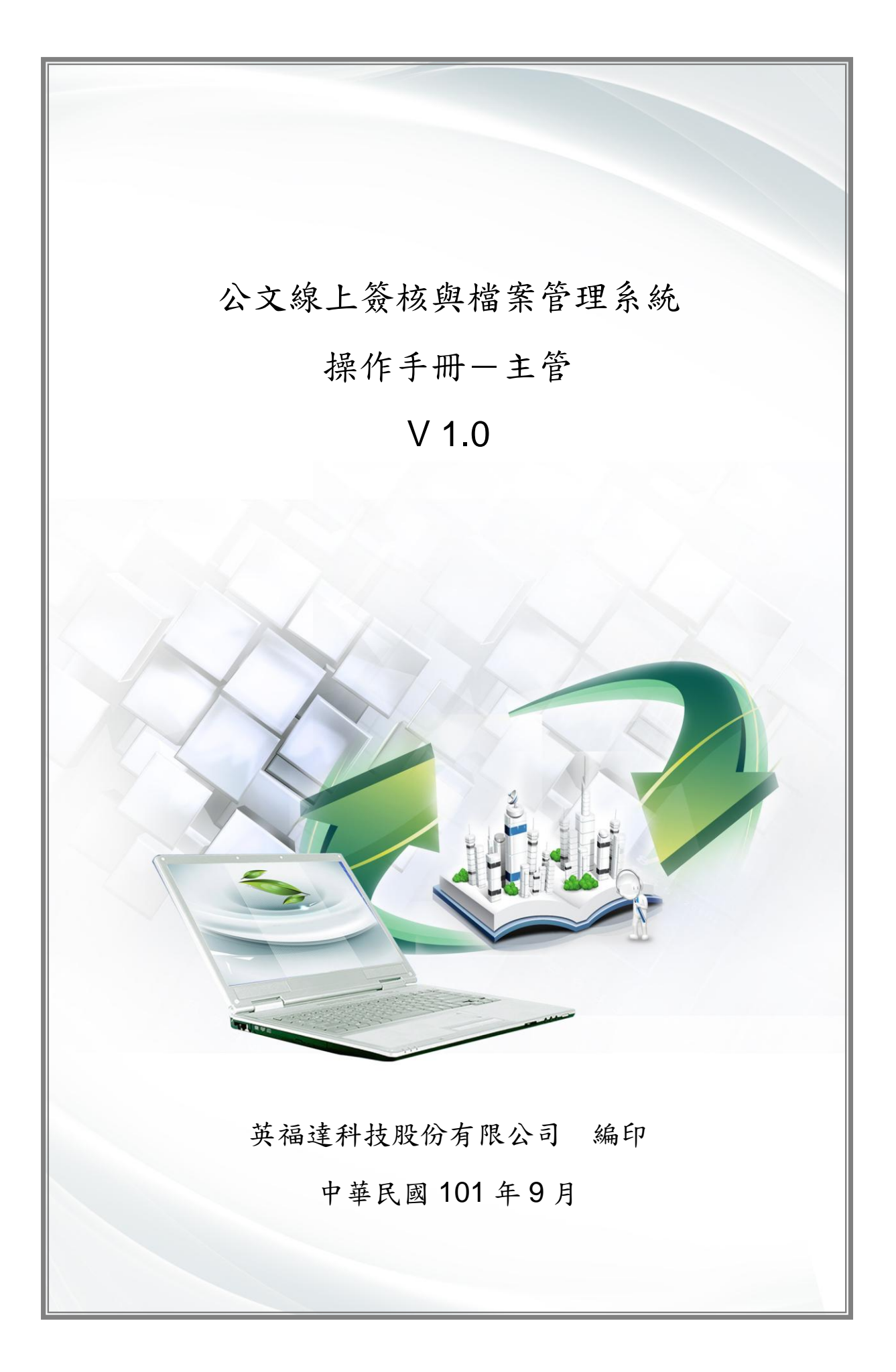

文件修訂記錄

| 版次   | 修訂說明 | 備註 | 日期        |
|------|------|----|-----------|
| V1.0 | 定版   |    | 101/09/28 |
|      |      |    |           |
|      |      |    |           |
|      |      |    |           |
|      |      |    |           |
|      |      |    |           |
|      |      |    |           |

| 第一章 | 流和  | 程管理作業1-        |
|-----|-----|----------------|
| 第一  | 節   | 公文簽收1-         |
| 第二  | -節  | 審核2-           |
| 第三  | - 節 | 代為決行3-         |
| 第四  | 節   | 退承辨人5-         |
| 第五  | 節   | 修改流程7-         |
| 第六  | 節   | 決行9-           |
| 第七  | :節  | 核決移轉 11 -      |
| 第二章 | 簽札  | 该作業 13 -       |
| 第一  | 節   | 簽核工具14-        |
| 第二  | -節  | 簽核工具-插入文字 15 - |
| 第三  | - 節 | 簽核工具-刪除文字19-   |
| 第四  | 節   | 簽核工具-預存批示21-   |
| 第五  | 節   | 簽核工具-便利貼 26 -  |
| 第六  | 節   | 簽核工具-定位文字29-   |
| 第七  | :節  | 簽核工具-加註意見31 -  |
| 第八  | 節   | 簽核工具-清稿預覽 34 - |

當主管於待處理公文資料夾中,收到本屬單位送來公文,可須公文 簽收,依公文內容決定須審核下一個主管或是決行。

此外,若認為該審核的公文仍需修改時可選擇退承辦人,請承辦人 重新修改。如果發現公文要由其他會辦單位作審核動作,可使用修改流 程,將要會辦單位加入流程內。

當公文要給予其他主管做最後的決行,可使用核決移轉,將公文給 予決行權限的主管。

第一節 公文簽收

主管欲進行簽收公文時,可透過下列之說明來簽收公文依公文內 容決定須審核下一個主管或是決行。

操作步驟

| 步驟 1:滑鼠左鍵單擊 | ] 待處理公文 | o |
|-------------|---------|---|
|-------------|---------|---|

步驟 2: 滑鼠左鍵雙擊公文, 開啟公文畫面。

| <sup>桌面</sup> 公文線 | 泉上 <b>资核與檔案管理系</b><br>1                                                                                                   |         | 物子 登<br>11人資訊<br>11文 📑 | 出 <u>您—</u><br>《 <sup>11</sup> 代理题<br>)稽催通知 | 共節省了0<br>設定 | 張紙 上線人數共:  | 3人<br>視 | 平均回應時間<br>查詢 🥝 🕯 | 0.29700 秒<br>泉上說明 |
|-------------------|----------------------------------------------------------------------------------------------------|---------|------------------------|---------------------------------------------|-------------|------------|---------|------------------|-------------------|
|                   | 工作桌                                                                                                    | € 篩選 公3 | (文號                    |                                             |             | 「處理狀態      | [▼][▼   | <b>秋</b> 難單位     | ▼                 |
| 28                | <b>公文產品處 處長</b>                                                                                                    | □選取     | 時效                     | 速密類                                         | 簽核          | 文號         | 附件      |                  | 主旨                |
| H)<br>&<br>T      | <ul> <li>已送未收</li> <li>承辦公文未结案件</li> <li>這蹤公文</li> <li>被代理公文</li> <li>承辦逾期案件</li> <li>承辦這結未歸案件</li> <li>單位未結案件</li> </ul> |         | 6                      |                                             | 採           | 1011000079 | 2.      | 主管操作手册           | 1                 |

步驟3:按下 按照按鈕,表示已確認收到。

| 桌面 文號:10110000                                                                                                    | 9                               |
|----------------------------------------------------------------------------------------------------|---------------------------------|
| 文號:1011000079                                                                                                    | 🐊 簽收                            |
|                                                                                                    | 🔒 100% 具 📑 🖶 🔠 🖃 🛄 😭 🛧 👆 1 /1 🚍 |
| 卷宗資訊                                                                                                    | 影像轉檔                            |
| 卷宗資訊                                                                                                    |                                 |
| ▶ _ 簽1011000079                                                                                                    |                                 |
| <ul> <li></li> <li>✓ 承辦附件(共0件)</li> <li>▼ 語 流程資訊</li> <li></li> <li></li></ul> <li></li> <li></li> | 民國101年7月23日<br>簽<br>於專二部        |
|                                                                                                    | 主旨:主管操作手册                       |

承辦人

第二節 審核

主管欲進行審核一份公文時,可透過下列之說明來對公文作審核 的動作。

操作步驟

| 步驟 1:滑鼠左鍵單擊 | ☐待處理公文 | 0 |
|-------------|--------|---|
|-------------|--------|---|

步驟 2: 滑鼠左鍵雙擊公文, 開啟公文畫面。

| ム文朝 | FL现线共储条针理术1<br>更                                                                                                    |            | 10x7 <u>91</u><br>10人資訊 💣                                                                                                    |                                        |                 | L     | · 查詢    | 8上說明              |                   |
|-----|----------------------------------------------------------------------------------------------------|------------|----------------------------------------------------------------------------------------------------|----------------------------------------|-----------------|-------|---------|-------------------|-------------------|
|     | 工作桌 📢                                                                                                    | 篩選公        | 文號                                                                                                    |                                        | <b>原理狀態</b>     | ▼][ ¥ | 承辦單位    | ▼ 〔               | •                 |
| B   | 事二部 副理 ** ● 待處理公文 ○ 已送まゆ                                                                                                    | □ 選取<br>『万 | 時效速                                                                                                    | <ul><li> 密頼 簽核 </li><li> 創 線</li></ul> | 文號<br>101000013 | 附件    | 展期申請單() | 主旨<br>1010000013) | <b>處理</b><br>公文展期 |
|     | <ul> <li>承辦公文未结案件</li> <li>過蹤公文</li> <li>滅代理公文</li> <li>承辦逾期案件</li> <li>承辦這期案件</li> <li>承辦已結未歸案件</li> <li>單位未結案件</li> </ul> |            | 6 <u><u></u><u></u><u></u><u></u><u></u><u></u><u></u><u></u><u></u><u></u><u></u><u></u><u></u><u></u><u></u><u></u><u></u><u></u><u></u></u> |                                        | 1011000079 2.   |       | 主管操作手册  | •                 | 待核判               |

步驟3:按下 核章 按鈕。

步驟4:於要核章的地方滑鼠左鍵單擊。

步驟5:按下儲存按鈕。

| 桌面 文號:1011000                                                                                                    | 079          |               |                         |          |                    |                                                                                                    |                                                    |                               |                      |                  |                                                                                                    |            |              |
|----------------------------------------------------------------------------------------------------|--------------|---------------|-------------------------|----------|--------------------|----------------------------------------------------------------------------------------------------|----------------------------------------------------|-------------------------------|----------------------|------------------|----------------------------------------------------------------------------------------------------|------------|--------------|
| 文號:1011000079                                                                                                    | 玉審核          | - 😺           | 決行 🔓                    | 修改流制     | 星 🖌                | 👔 退承辦人                                                                                                    | 人成 📀                                               | 追蹤                            |                      |                  |                                                                                                    |            |              |
|                                                                                                    | 100%         | 6             | 00 🗌 🛱                  |          |                    | 🕅 🛧 🗣                                                                                                    | 1 /1                                               | 5                             |                      |                  | 1.                                                                                                    |            |              |
| 巻宗資訊                                                                                                    | 影像轉檔         | 儲存            | <ul><li>復原 重傷</li></ul> | IN<br>選取 | 插入                 | 🥂 🥖                                                                                                    | ■<br>置存批示                                          | 直線                            | 便利貼                  | ▲<br>定位文字        | <ul> <li>(1)</li> <li>(1)</li></ul> | 見          | 【<br>諸稿預覽】   |
| <ul> <li>● 法示点的</li> <li>● 法言意机</li> <li>● 資 1011000079</li> <li>● 承報附件(共0件)</li> <li>● 登 流程道路</li> <li>● 流程記錄</li> <li>● 流程記録</li> <li>● 流程圖示</li> </ul> | 影像轉檔         | ·<br>儲存<br>3. | 後原重協                    | · 選取     | 四入 二 言 含 (ター) ガー 表 | 一 職能 手葉 主 旨 : 当<br>注 旨 : 当<br>注 旨 : 当<br>注 前 定 明 : 当<br>注 前 層 決<br>章 辦 單 位 :<br>本 二 定 約 愛<br>101/07/23<br>副 理本<br>101/07/23 | 5 預存批示<br>E 管操作<br>E 管操作<br>行<br>€ O 震<br>15:40:36 | <u>直線</u><br>三手冊<br>三手冊<br>2. | 便利貼<br>子<br>子<br>合 孙 | ▲<br>定位交字<br>字單位 | 後章<br>加計第                                                                                                    | <u>\$見</u> | <b><br/></b> |
| 步驟6:按<br>📠 💥:10110000                                                                                                    | 下<br>[<br>[] | ] 審           | 核按                      | 鈕        | o                  |                                                                                                    |                                                    |                               |                      |                  |                                                                                                    |            |              |
| 文號:1011000079                                                                                                    | 王蕃核          |               | 決行                      | 修改流制     |                    | 2] 退承辦人                                                                                                    | 人成 🥑                                               | 、追蹤                           |                      |                  |                                                                                                    |            |              |
|                                                                                                    | 100%         | 6             |                         |          |                    | 🕅 🛧 🖊                                                                                                    | 1 /1                                               | 8                             | -                    |                  |                                                                                                    |            |              |
| 老宗資訊                                                                                                    | 影像轉檔         | 儲存            | 復原 重傷                   | 選取       | 插入                 | ● ● ● ● ● ● ● ● ● ● ● ● ● ● ● ● ● ● ●                                                                                       | ▲<br>預存批示                                          | 直線                            | 便利貼                  | ▲<br>定位文字        | (1)         (1)           核章         加註意                                                                                                    | 見          | <u> </u>     |
| <ul> <li>● 巻宗資訊</li> <li>● 第1011000079</li> <li>● 承询附件(共0件)</li> <li>● 予請程資訊</li> <li>● 清程記録</li> <li>● 清程圖示</li> </ul>                                   |              |               |                         |          |                    | 主旨: 当                                                                                                    | E管操作<br>E管操作                                       | ≍手冊<br>≈手冊                    | }<br>}               |                  |                                                                                                    |            |              |
|                                                                                                    |              |               |                         |          | 2                  | N 7日<br>永辨単位                                                                                                    | 11<br>20 農<br>09:41:37<br>KO 偉<br>15:40:36         |                               | 會勢                   | <sup>幹單位</sup>   |                                                                                                    |            | 決行           |

步驟7:顯示公文已送至下一位主管。

| 科教                          |
|-----------------------------|
| て號:1011000079               |
| ]傳送至 專二部 經理 A0226 蔡○傑 (待核判) |

### 第三節 代為決行

此份公文因不需有下一個決行權限主管執行決行,所以可經由因 代為決行來執行。可透過下列之說明來對代為決行的動作。 操作步驟

|--|

步驟 2: 滑鼠左鍵雙擊公文, 開啟公文畫面。

| 公文線上領 | <b>货核與檔案管理系</b><br>3                                       | <ul> <li>株の偉,</li> <li>人の (2)</li> <li>人の (2)</li> <li>(2)</li> <li>(</li></ul> | 悠好 <u>登出</u><br>3人資訊<br>11文 <b>11</b> 11 | <u>您—</u> 共<br>代理設<br><sup>普</sup> 催通知 | <u>節省70</u><br>定 <b>、</b> 『冒 | <u>上線人數共 1 /</u><br>公布欄 💽 調卷檢視           | 2   <br>2 - 2 - 2 - 2 - 2 - 2 - 2 - 2 - 2 - 2 - | 平均回應時間  | 0.38507<br>上說明 | 秒   |                   |
|-------|------------------------------------------------------------|----------------------------------------------------------------------------------------------------|------------------------------------------|----------------------------------------|------------------------------|------------------------------------------|-------------------------------------------------|---------|----------------|-----|-------------------|
|       |                                                            | ► 篩選 公文                                                                                                    | (文號                                      |                                        |                              | 。」「「「」」「「」」「」「」」「」「」」「」」「」」「」」「」」「」」「」」「 | •)[ j                                           | 承辦單位    | <b>  ▼</b> ][  | 签核  | •                 |
|       | 部副理<br>待處理公文<br>P送未收                                       | 】<br>□ 選取<br>『ジ                                                                                                    | 時效<br>·<br>·<br>·                        | <b>座密類</b><br>普 <u>創</u>               | <b>簽核</b><br>線               | 文號<br>1010000013                         | 附件                                              | 展期申請單(1 | 主旨<br>0100000  | 13) | <b>虚理</b><br>公文展期 |
|       | → 之 不 和<br>承辦公文未結案件<br>追蹤公文<br>滅代理公文<br>承辦逾期案件<br>承辦已結末歸案件 |                                                                                                    | 6                                        | 晋創                                     | 線                            | 1011000079 2.                            |                                                 | 主管操作手冊  |                |     | 待核判               |

步驟3:按下 核章 按鈕。

步驟4:於要核章的地方滑鼠左鍵單擊。

|                                                                                                    | La 100 | » D 65        | <br> | 3 🗆 🕎 🕯                           | 1                                                        | /1 🖪                                 |                | 1.              |      |           |
|----------------------------------------------------------------------------------------------------|--------|---------------|------|-----------------------------------|----------------------------------------------------------|--------------------------------------|----------------|-----------------|------|-----------|
| 卷宗資訊                                                                                                    | ▲      | ▲<br>儲存<br>復明 |      | 插入删除                              | ● 手寫 預                                                   | ☑ /<br>存批示 直線                        | 便利貼定位          | (回)     (文字) 核章 | 加註意見 | ≪<br>清稿預覽 |
| <ul> <li>● 卷宗資訊</li> <li>● 斎 1011000079</li> <li>● 承謝附件(共0件</li> <li>● 流程逾訊</li> <li>□ 流程記錄</li> <li>□ 流程記錄</li> <li>□ 流程圖示</li> </ul> | ;)     | 3.            |      | 主旨<br>説 <sup>鉀」</sup><br>第 承<br>業 | :主管<br> :主管<br>単位:<br>層決行<br>単位<br>1.00/23 09:11<br>理林01 | 操作手册<br>操作手册<br><sup>237</sup><br>2. | 子<br>子<br>會辨單化 | ×               |      | 决行        |
|                                                                                                    | _      |               |      |                                   | 01/07/24 15:40                                           | -30                                  |                |                 |      |           |

步驟5:按下儲存按鈕。

| 桌面 文號:1011000       | 079                                             |                        |
|---------------------|-------------------------------------------------|------------------------|
| 文號:1011000079       | 🛛 🚉 審核 🗳 決行 🔁 修改流程 🖌 退承辦人 🊫 加入追踪                | Ë                      |
|                     | ▲ 100% → 前 出 • ○ 図 ◆ ◆ 1 /1 ~                   |                        |
| 卷宗資訊                |                                                 |                        |
| 一卷宗資訊               | 1                                               |                        |
| <ul> <li></li></ul> | 民國101年7月23日<br>簽 於專二部<br>主旨:主管操作手册<br>説明:主管操作手册 | 檔 號:0101/05<br>保存年限:永久 |
|                     | 雪狮平12:<br>第 層決行<br>承辦單位 會辦單位                    | 决行                     |

步驟7:顯示公文已決行送回承辦人。

| ~ 決行                 | 3             |
|----------------------|---------------|
| 文號:1011000079        |               |
| 已傳送至 專二部 系統工程師<br>行) | A0339 錢O農 (已決 |

第四節 退承辨人

若此份公文內容需要修改,可透過下列之說明來對公文退承辦人的 動作。

操作步驟

| 步驟 | 1 | : | 滑鼠左鍵單擊 | ☐ 待處理公文 | 0 |
|----|---|---|--------|---------|---|
|    |   |   |        |         |   |

步驟 2: 滑鼠左鍵雙擊公文, 開啟公文畫面。

承辦人

| 桌面                     |                |                              |                   |                             |       |
|------------------------|----------------|------------------------------|-------------------|-----------------------------|-------|
| 公文線上簽核與檔案管理系           | 続 林〇偉,您好 登     | 出。你一共節省了吗                    | <u>上線人數共1人</u>    | 平均回應時間 0.38507 秒            |       |
|                        | 🙎 個人資訊         | 🔗 代理設定 🎾                     | 公布欄 🔍 調卷檢視        | 😪 查詢 🕜 線上說明                 |       |
|                        | 更多 🛛 🖉 創文 📑    | 會稽催通知                        |                   |                             |       |
|                        | 🖕 篩選 公文文號      |                              | 「處理狀態」▼           | │ 承補單位      ▼ │ 簽核          | F 🔷   |
| L <sup></sup>          |                |                              |                   |                             |       |
| □ 待處理公文                |                | 速密類 簽核                       | 文號 附              | 件 主旨                        | 虚理    |
|                        |                | 音音剧 禄                        | 1010000013        | 展期申請車(1010000013)<br>主管操作手冊 | 公艾展期間 |
|                        |                |                              | <i>L</i> -        |                             |       |
| ▲ ○被代理公文               |                |                              |                   |                             |       |
| □ 承辦应期条件<br>□ 承辦已結未歸案件 |                |                              |                   |                             |       |
|                        |                |                              |                   |                             |       |
|                        |                |                              |                   |                             |       |
| 步驟3:按下 🛸               | 退承辦人 按         | <del>纽</del> 。               |                   |                             |       |
|                        |                |                              |                   |                             |       |
| 桌面 文號:10110000         | )79            |                              |                   | -                           |       |
| 文號:1011000079          | 😰 審核 🌄         | 決行 🛛 🔂 修改:                   | 荒程 🖌 退承辦人         | 🚫 加入追蹤                      |       |
|                        | 100%           | 66 🗆 🗮 🔡 1                   | 터 🗆 🕅 🛧 📲         | 1 /1 🖳                      |       |
| 巻宗資訊                   |                | 🥱 🌭 IN                       |                   |                             |       |
|                        | 影像轉檔儲存         | 復原重做選取                       | 双插入 刪除 手寫         | 預存批示直線(                     |       |
| 一巻宗資訊                  |                |                              |                   |                             |       |
| ▲ <u>斎</u> 1011000079  |                |                              |                   |                             |       |
| ● ○ 本田 20日             |                |                              |                   |                             |       |
| 「山谷川山王山山」              | 体              | 民國101年                       | -7月23日            |                             |       |
| ◎ 流程周示                 | 贠              | 於專二部                         |                   |                             |       |
| CT AND ADDRESS OF      | 1              |                              |                   |                             |       |
|                        | ÷              | ら・土谷堤                        | 佐毛冊               |                             |       |
|                        |                | 日・エ日林                        | -1 -1 -1 -1 -1 -1 |                             |       |
|                        | 說              | 明:主管操                        | 作手册               |                             |       |
|                        |                | and the second second second |                   |                             |       |
| 步驟4:提示訊息               | 急按下            | 按鈕。                          |                   |                             |       |
|                        |                |                              |                   |                             |       |
| 系統提示                   |                |                              |                   |                             |       |
| NO CONTRACTOR          |                |                              |                   |                             |       |
| 確定是否要退為                | 承辦人 👘          |                              |                   |                             |       |
|                        | T              |                              |                   |                             |       |
|                        |                |                              |                   |                             |       |
|                        |                |                              |                   |                             |       |
| 止 冊 ┏ ▪ +人 、、ロ -       | 7. +1+ 1 -11 1 | 44-                          | 確定                |                             |       |
| <b>び 輝 3 ・ 輸 八 退</b> 月 | <b>ド辨人埋由</b>   | ,按卜匚                         | 按鈕。               |                             |       |
|                        |                |                              |                   |                             |       |

承辦人

| 請輸入或選取<br>□ | 退文理由 |   |  |
|-------------|------|---|--|
| 輸入退文3       | 里由   |   |  |
|             |      |   |  |
| ✔ 確定        | 🗙 取消 | ] |  |

步驟 6: 系統提示訊息退給承辦人。

| 退承辦人                                  |
|---------------------------------------|
| 文號:1011000079                         |
| 已傳送至 專二部 系統工程師 A0339 錢○農 (承辦<br>人辦理中) |

#### 第五節 修改流程

若此份公文需由其他會辦單位作審核,可透過下列之說明來對公 文作修改流程的動作。

操作步驟

| 步驟 | 1 | : | 滑鼠左鍵單擊 | ☐待處理公文 | 0 |
|----|---|---|--------|--------|---|
|----|---|---|--------|--------|---|

步驟 2: 滑鼠左鍵雙擊公文,開啟公文畫面。

| 桌面         |                      |        |              |      |       |                          |        |                   |             |
|------------|----------------------|--------|--------------|------|-------|--------------------------|--------|-------------------|-------------|
| 公文》        | 泉上簽核與檔案管理系統          | 统林O健,  | 您好了 🔮        | 出 您  | 共節省了0 | 張紙 上線人數共 1               | Δ [    | 平均回應時間 0.38507 秒  |             |
|            | Ŧ                    | ((<br> | 1)人資訊<br>1)文 | 🔗 代理 | ige   | 公布欄 🔍 調卷檢視               | , A    | 查詢 🕜 線上說明         |             |
|            | 工作卓                  | 篩選 公支  | て文號          |      |       | 虚理狀態                     | ▼ ][ j | 承補單位      ▼       | <b> </b> ▼] |
|            | <sub>專二部 副理</sub> 1. |        |              |      |       |                          |        |                   |             |
| 28         |                      | □選取    | 時效           | 速密類  | 簽核    | 文號                       | 附件     | 主旨                | 處理b         |
|            | ]]已送未收               | - Ep   |              | 普普創  | 線     | 1010000013               |        | 展期申請單(1010000013) | 公文展期到       |
|            | □ 承辦公文未結案件           |        | 6            | 普普創  | 線     | <sup>1011000079</sup> 2. |        | 主管操作手册            | 待核判         |
| 8          | □ 追蹤公文 □ 被代理公文       |        |              |      |       |                          |        |                   |             |
| -          | 一<br>一 承辦逾期案件        |        |              |      |       |                          |        |                   |             |
| ч <u>и</u> | 🗋 承辦已結未歸案件           |        |              |      |       |                          |        |                   |             |
|            | 🗋 單位未結案件             |        |              |      |       |                          |        |                   | 10          |

步驟3:按下 核章 按鈕。

步驟4:於要核章的地方滑鼠左鍵單擊。

步驟5:按下儲存按鈕。

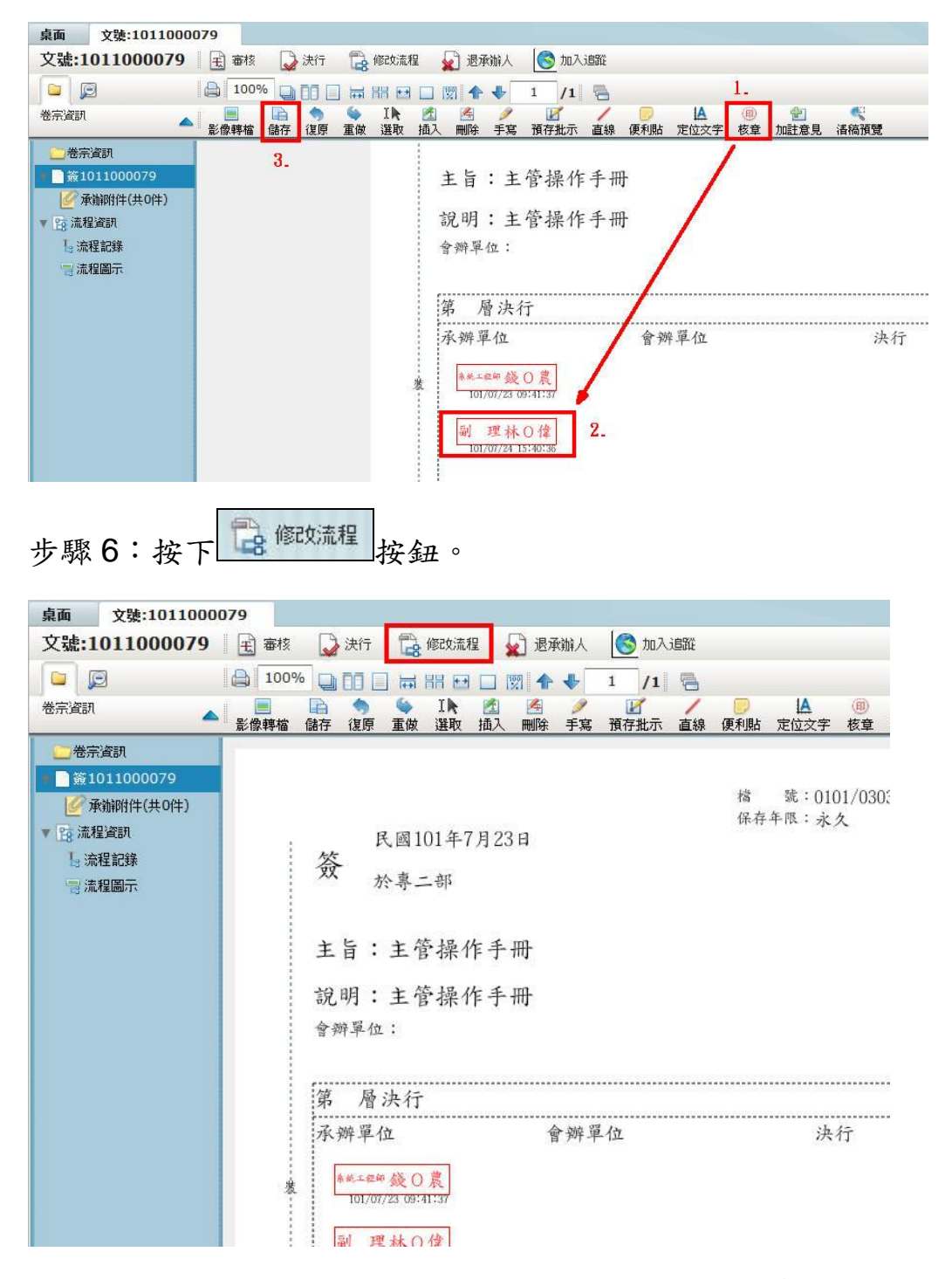

步驟7:可移除陳核單位,但至少需要一個陳核單位(會自動顯示為決 行層級)。

步驟8:選擇要新增的陳核單位,拖曳左上方區塊。

步驟9:若加錯陳核單位,可移除。

步驟10:設定完成後按下 /送出 按鈕。

|     | 會辦方式道                   | 壁項  |       |    |    |       |      |       |      |      | 新增[會辦]單位或人員諸拖曳至此 | 我的單位           |
|-----|-------------------------|-----|-------|----|----|-------|------|-------|------|------|------------------|----------------|
|     | • 順會                    |     |       | 操作 | 順序 |       | 單位名稱 |       | 職位名稱 |      | 員工姓名             | 所有單位           |
|     | ○ 分會                    |     | 3.    | 移除 | 1  |       | 管理部  |       |      |      |                  | 排序: • 依單位 • 依人 |
|     |                         |     |       |    |    |       |      |       |      |      |                  | ▼ 🖧 董事長室       |
|     |                         |     |       |    |    |       |      |       |      |      | ▶◎管理部            | ▶為管理部 2.       |
| 2   | 會畢模式這                   | 翼項  |       |    |    |       |      |       |      |      |                  | ▶ 👶 研發室        |
|     | <ul> <li>會舉陳</li> </ul> | 腋   |       |    |    |       |      |       |      |      |                  | ▶ 🍰 職工福利委員會    |
| 1   | 會畢回                     | 承辦人 |       |    |    |       |      |       |      |      |                  | ▶ 👶 育成事業處      |
|     |                         |     |       |    |    |       |      |       |      |      |                  | ▶ 👶 公文產品處      |
|     | 4.                      |     |       |    |    |       |      |       |      |      |                  | 👶 英〇達          |
| L F | 建设电                     |     | max / |    |    |       |      |       |      |      |                  | 🍐 董事長 部〇中      |
|     | ▲ 译可                    |     |       |    |    |       |      |       |      |      |                  |                |
|     | 過作                      | 順序  | 流程類型  | !  | 1  | 單位名稱  |      | 職位名稱  |      | 員工姓名 |                  |                |
| 1.  | 移除                      | 1   | 陳核    |    | 4  | 公文產品處 |      |       |      |      |                  |                |
|     | 移除                      | 2   | 會辦    |    | 1  | 管理部   |      |       |      |      |                  |                |
|     | 移除                      | 3   | 決行層級  |    | Ĩ  | 董事長室  |      |       |      |      |                  |                |
|     | 移除                      | 4   | 決行回承  | 辦人 | 3  | 專二部   |      | 系統工程師 |      | 錢O農  |                  |                |
|     |                         |     |       |    |    |       |      |       |      |      |                  |                |

#### 步驟 11:系統提示送至流程設定後的下一單位。

| 修改流程                                        |    |
|---------------------------------------------|----|
| 文號:1011000079                               |    |
| 已傳送至 公文產品處 業務助理 A0328 公文產<br>主管登記桌(送會待核判分文) | 品處 |

第六節 決行

此份公文內容無誤,即可決行送出。可透過下列之說明來對公文 作決行的動作。

操作步驟

步驟 1: 滑鼠左鍵單擊 一待處理公文 。

步驟 2: 滑鼠左鍵雙擊公文, 開啟公文畫面。

| 泉面公文統 | 品上 <b>籢核與檔案管理系</b> 制<br>更更                                                                                                  |     | 您好 🔮<br>回人資訊<br>川文 [ | <u>2出 然</u><br>代理<br>予 稽催通知 | 共節省了0<br>設定 ↓ | 張紙 上線人數共 1 」<br>公布欄 💽 調卷檢視 | ⊾  <br> | 平均回應時間 0.38507 秒<br>查詞 🧿 線上說明 |                      |
|-------|----------------------------------------------------------------------------------------------------|-----|----------------------|-----------------------------|---------------|----------------------------|---------|-------------------------------|----------------------|
|       | I作桌 🔶                                                                                                    | 篩選公 | 文號                   |                             |               | 。原理狀態                      | [▼][j   | 承辦單位 ▼ ( 簽核                   | <b> </b> ▼)          |
| 3     | ● 一部 副理<br>● 待處理公文<br>○ 已送未收                                                                                                | □選取 | 時效                   | 速密類<br>普普創                  | 簽核<br>線       | <b>文號</b><br>101000013     | 附件      | 主旨<br>展期申請單(1010000013)       | <b>處理</b> )<br>公文展期9 |
|       | <ul> <li>承辦公文未結案件</li> <li>追蹤公文</li> <li>被代理公文</li> <li>承辦逾期案件</li> <li>承辦逾期案件</li> <li>承辦已結未歸案件</li> <li>單位未結案件</li> </ul> |     | 6                    | 普普創                         | <u>線</u>      | 1011000079 2.              |         | 主管操作手冊                        | 待核判                  |

承辦人

步驟3:按下處建按鈕。

步驟4:於要核章的地方滑鼠左鍵單擊。

步驟5:按下儲存按鈕。

| 🛛 🎝 決行 🛛 🕞 陳核 🕞                                                          | 密改流程 💼 核決移轉 🙀 遇承辦人 🎯 加入追蹤                                                            |                                      |
|--------------------------------------------------------------------------|--------------------------------------------------------------------------------------|--------------------------------------|
| <ul> <li>↓ 100%</li> <li>↓ ↓ ↓ ↓ ↓ ↓ ↓ ↓ ↓ ↓ ↓ ↓ ↓ ↓ ↓ ↓ ↓ ↓ ↓</li></ul> | □ □ 図                                                                                | 1.<br>御<br>核童<br>加駐意見 潘裕預覽           |
| 3.                                                                       | 民國101年7月23日<br>资 於專二部<br>主旨:主管操作手册<br>說明:主管操作手册<br>會辦單位:                             | 檔 號:0101/030301/ / /<br>保存年限:永久      |
| 上 陬 6・ か-                                                                | 承辦單位 會辦單位 承辦單位 ★#.==## QO  101/01/24 17:33:30 副 理林O  101/01/24 17:33:32 下 次行 +か られ 。 | 2. 法行<br>继理蔡O傑<br>101/07/24 17:38:59 |

| 桌面 文號:1011000   | 079  |    |                |    |          |      |      |     |                                                                                                    |       |
|-----------------|------|----|----------------|----|----------|------|------|-----|----------------------------------------------------------------------------------------------------|-------|
| 文號:1011000079   | 🛃 決行 | B  | 陳核             |    | 修改流和     | 뭊    | 🝺 核決 | 电移轉 | 🦕 🙀 i                                                                                                    | 恳承辦人  |
|                 | 100% | %  |                |    |          |      | 🕅 🛧  | ₩   | 1 /                                                                                                    | 1 🖷   |
| 卷宗資訊            | 影像轉檔 | 儲存 | <b>今</b><br>復原 | 重做 | I►<br>選取 | 插入   | 、刪除  | ∕   | レッジョン Market Market M | 示 直線  |
| 📴 卷宗資訊          |      |    |                |    |          |      |      |     |                                                                                                    |       |
| ♥ _ 簽1011000079 |      |    |                |    |          |      |      |     |                                                                                                    |       |
| 🖉 承辦附件(共0件)     |      |    |                |    |          |      |      |     |                                                                                                    |       |
| ▼ 📴 流程資訊        |      |    |                |    |          | - 10 |      | 民國  | 1101年                                                                                                    | -7月23 |
| <b>」</b> 流程記錄   |      |    |                |    |          |      | 答    |     |                                                                                                    |       |
| □ 流程圖示          |      |    |                |    |          |      | ~~   | 於專  | 二部                                                                                                    |       |

步驟7:顯示公文已決行送回承辦人。

| 1 | 决行                                                  |
|---|-----------------------------------------------------|
|   | 文號:1011000079                                       |
|   | 已傳送至 專二部 系統工程師 A0339 錢〇 <b>農 (</b> 已決<br>行 <b>)</b> |

第七節 核決移轉

若此份公文需由其他單位作決行,可透過下列之說明來對公文核 決移轉的動作。

操作步驟

步驟 1: 滑鼠左鍵單擊 一待處理公文 。

步驟 2: 滑鼠左鍵雙擊公文, 開啟公文畫面。

| 泉面公文新         | 是资核與檔案管理系                                      |       | 您好 🔮<br>11人資訊<br>11文 [ | 2出 <u>你</u><br>代理<br>1<br>1<br>1<br>1<br>1<br>1<br>1<br>1<br>1<br>1<br>1<br>1<br>1 | 共 <u>節省了0</u><br>設定 | 張紙 上線人數共 1 /                | ⊥  <br>⊷ | 平均回應時間 0.38507 秒<br>查詢 🕜 線上說明 |      |
|---------------|------------------------------------------------|-------|------------------------|------------------------------------------------------------------------------------|---------------------|-----------------------------|----------|-------------------------------|------|
|               | 工作桌                                            | 🗣 🏭 🖓 | (文號                    |                                                                                    |                     | <b>虚理狀態</b>                 | ▼][j     | 承辦單位 ▼ (                      | ▼]   |
| Pa            |                                                | □ 濯取  | 時初                     | 凌寧類                                                                                | 答核                  | ☆雛                          | 附件       | 主旨                            | 虚理   |
| 112           | 10000000000000000000000000000000000000         |       | ~3.7                   | 普普創                                                                                | 線                   | 1010000013                  | FUTT     | 展期申請單(1010000013)             | 公文展期 |
| 8             | <ul> <li>□ 承辦公文未結案件</li> <li>□ 追蹤公文</li> </ul> |       | 6                      | 普普創                                                                                | 線                   | 1011000079 <mark>2</mark> . |          | 主管操作手册                        | 待核判  |
| <u>8</u><br>T | □ 被代理公文<br>□ 承辦逾期案件<br>□ 承辦已結未歸案件              |       |                        |                                                                                    |                     |                             |          |                               |      |

| 步驟3:                                                                                                    | 按下這核決移轉按鈕。                                                                                                    |                      |
|----------------------------------------------------------------------------------------------------|----------------------------------------------------------------------------------------------------|----------------------|
| 🛃 決行                                                                                                    | 📬 陳核 🔂 修改流程 🛅 核決移轉 🙀 退承辦人                                                                                                    | 🚫 加入追蹤               |
| <ul> <li>□</li> <li>□</li> <li>□</li> <li>■</li> <li>□</li> <li>■</li> <li>■</li></ul> | □     □     □     □     □     □     □     □     1     /1     □       □     ●     ●     □     □     □     □     ●     1     /1     □       □     ●     ●     □     □     □     ○     ●     1     /1     □       □     ●     ●     □     ○     ○     ●     ●     ●     ●       □     ○     ●     □     ○     ○     ○     ●     ●       □     ●     ●     □     ○     ○     ○     ●       □     ●     ●     □     ○     ○     ○     ●       □     ●     ●     □     ○     ○     ○     ○       □     □     ●     ○     ○     ○     ○     ○       □     □     □     ○     ○     ○     ○     ○       □     □     □     □     ○     ○     ○     ○       □     □     □     □     □     ○     ○     ○       □     □     □     □     □     □     □     □       □     □     □     □     □     □ <td< th=""><th><b>月</b><br/>便利貼 定位文字</th></td<> | <b>月</b><br>便利貼 定位文字 |
|                                                                                                    | 民國101年7月23日       簽       於專二部       插入文字       主旨:主管操作手册       說明:主管操作手册       會辦單位:                                                                                                    | 檔 號:010<br>保存年限:永久   |

步驟4:滑鼠左鍵單擊選擇欲給予決行權限的主管。

步驟5:按下確定按鈕。

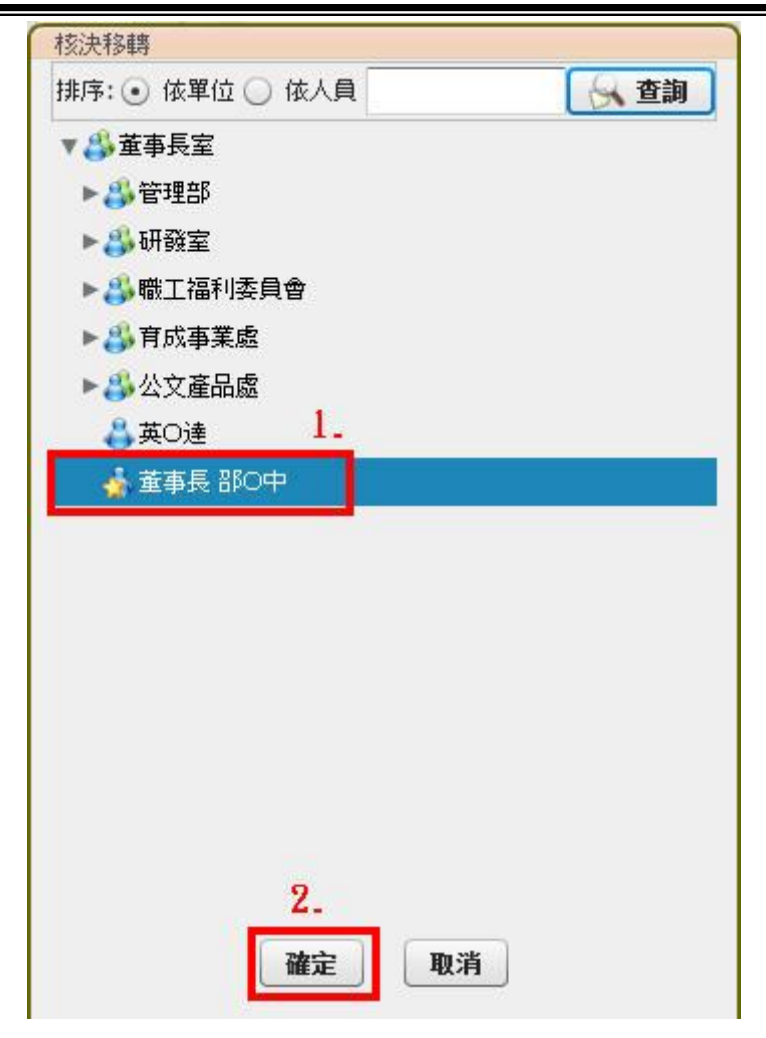

步驟6:系統提示已送出至指定核決主管。

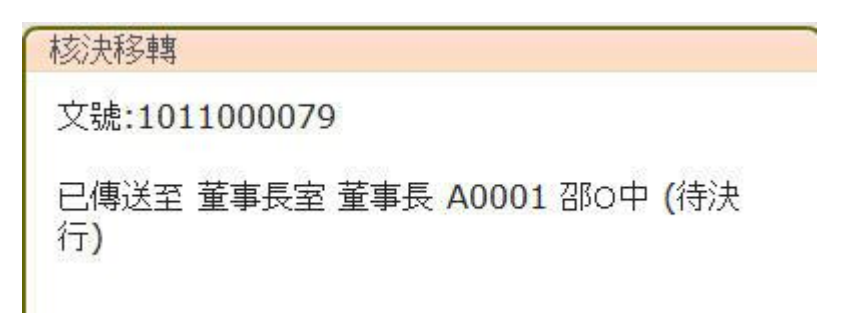

# 第二章 簽核作業

主管在於批閱公文時,會使用到功能列上的簽核工具,例如加註意 見、刪除/插入文字、便利貼、批示意見等來批示公文內容。

| 此節介紹簽核工具圖示說明 | 0 |
|--------------|---|
|--------------|---|

| 圖示               | 功能說明                                 |
|------------------|--------------------------------------|
| 影像轉檔             | 將公文畫面包含簽核意見等轉為 PDF 檔案存至本機。           |
| 儲存               | 使用簽核工具後要按下儲存才會生效。                    |
| <b>今</b><br>復原   | 復原上一動作。                              |
| 重做               | 回復復原的動作。                             |
| I <b>ト</b><br>選取 | 移動或選取簽核物件例如核章,或便利貼時,使用此<br>按鈕。       |
| <b>述</b><br>插入   | 於公文內文插入文字。                           |
| 「「「」の「」」         | 删除公文內文文字。                            |
| <i>▶</i><br>手寫   | 公文上依滑鼠軌跡畫線的功能。                       |
| 通存批示             | 可儲存批示的字樣,或常用的文字,需要使用時可以<br>直接選取。     |
| 直線               | 公文上畫出直線。                             |
| 同利貼              | 可提示提醒的功能。                            |
| ▲<br>定位交字        | 具有指標方向的加註文字                          |
| (f)<br>核章        | 目前人員所屬單位與職稱的職章。                      |
| 加註意見             | 可以字行撰寫意見並附上核章。                       |
| 诸稿預覽             | 將插入刪除之文字真實呈現於正式文面上,相當於正<br>式的公文預覽畫面。 |

第二節 簽核工具-插入文字

此節介紹文稿面上插入文字的操作說明。

操作步驟

| 步驟 1: | 滑鼠左鍵單擊 | ☐ 待處理公文 | 0 |
|-------|--------|---------|---|
|-------|--------|---------|---|

步驟 2: 滑鼠左鍵雙擊公文, 開啟公文畫面。

| 桌面<br>公文# | 泉上簽核與檔案管理系                                                         | 统 林〇偉,                                       | 9297 🔮   | 出 <u>你</u> — | <u>共節省了0</u> | 張紙 上線人數共 1    | <u>د</u> ا | 平均回應時間       | 0.38507  | '秒  |             |
|-----------|--------------------------------------------------------------------|----------------------------------------------|----------|--------------|--------------|---------------|------------|--------------|----------|-----|-------------|
|           | E                                                                  | (I<br>                                       | 1)<br>「文 | ₩ 稽催通知       | 设定 🚛         | 公布欄 🔍 調卷檢視    |            | 查詢 🥑         | 線上說明     |     |             |
| F         | 工作桌                                                                | となって 「「「「「「」」 「「」 「「」 「」 「」 「」 「」 「」 「」 「」 「 | て文號      |              |              | <b>虚理狀態</b>   | ▼][j       | <b>秋</b> 難單位 | •]       | 签核  | <b> </b> ▼] |
| E         | <u> 專二部 副理</u> 1.                                                  |                                              |          |              |              |               |            |              |          |     |             |
| 28        | 📑 待處理公文                                                            | 🗌 選取                                         | 時效       | 速密類          | 簽核           | 文號            | 附件         |              | 主旨       |     | 處理          |
|           | ]]已送未收                                                             | - Eg                                         |          | 普普創          | 線            | 1010000013    |            | 展期申請單(       | 10100000 | 13) | 公文展期        |
| B         | <ul> <li>□ 承辦公文未結案件</li> <li>□ 追蹤公文</li> </ul>                     |                                              | 6        | 普普創          | 線            | 1011000079 2. |            | 主管操作手        | Ħ,       |     | 待核判         |
|           |                                                                    |                                              |          |              |              |               |            |              |          |     |             |
| ٦,        | <ul> <li>□ 承辦逾期案件</li> <li>□ 承辦已結未歸案件</li> <li>□ 單位未結案件</li> </ul> |                                              |          |              |              |               |            |              |          |     |             |

步驟3:按下 插入按鈕。

步驟4:選擇顏色。

步驟5:於要插入的地方滑鼠左鍵單擊。

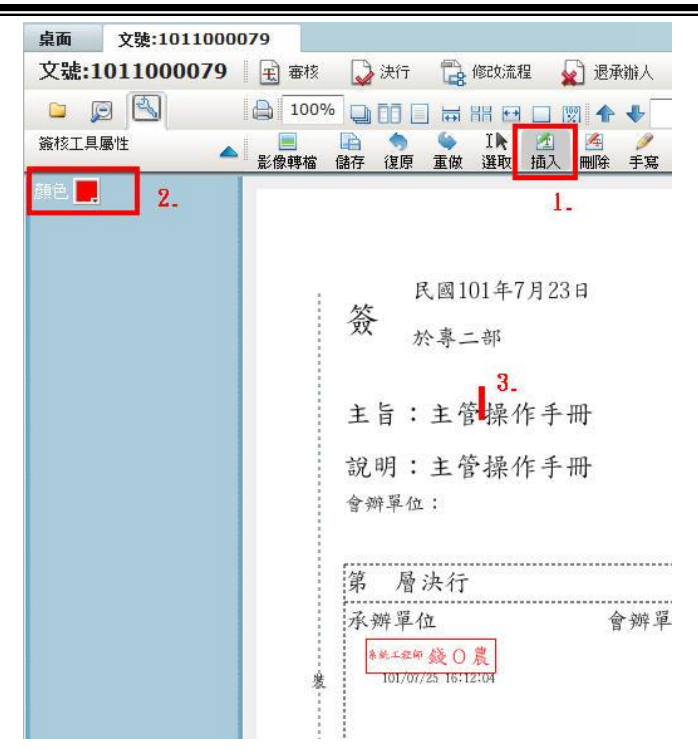

步驟6:輸入要插入的文字。

步驟7:按下確定按鈕。

| 插入                               |          |     |
|----------------------------------|----------|-----|
| 1 of 11 行數 (9%)<br>主管插入文字 1      | 選取訂庫     |     |
|                                  | 個人 單位 機關 | 8   |
|                                  |          |     |
|                                  | 內容       | 未分類 |
|                                  |          |     |
|                                  |          |     |
|                                  |          |     |
|                                  |          |     |
|                                  |          |     |
|                                  |          |     |
|                                  |          |     |
| - ! # \$ % & ( ) , 、 O 。 : ; ?   |          |     |
| 「」 <mark>2『』""=×÷□+℃cm</mark> m² |          |     |
| 確定取消                             |          |     |

步驟8:完成插入文字,顯示如圖。

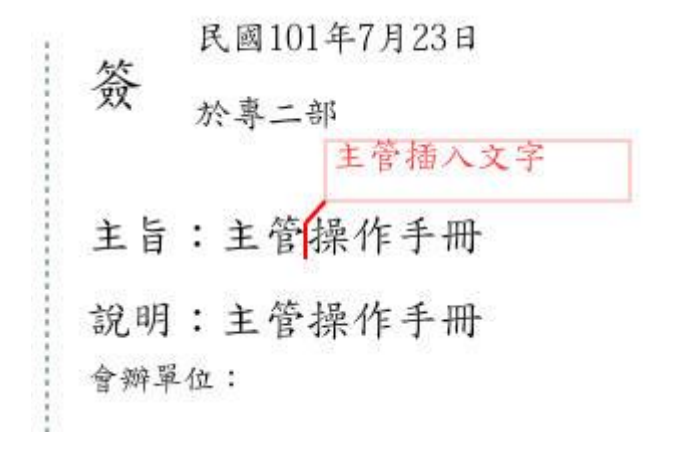

步驟9:修改插入文字,請按下選取按鈕。

| 100  |                                                                                                   |
|------|---------------------------------------------------------------------------------------------------|
| 影像轉檔 | □     ●     Ⅰ     ☑     ☑     ✓     ☑       儲存     復原     重做     選取     插入     刪除     手寫     預存批示 |
|      | 1.                                                                                                |
|      |                                                                                                   |
| ;    | 民國101年7月23日                                                                                       |
|      | ☆ 於專 □ □ □ ● ●                                                                                    |
|      | 王官插入文子                                                                                            |
|      | 主旨:主管操作手册                                                                                         |
|      | 出明·十年品本+m                                                                                         |
|      | <b></b> 初明,土官保作于世                                                                                 |

步驟 10: 滑鼠左鍵單擊選擇插入的文字方塊,按下修改 / 按鈕。

| 1 of 11 行數 (9%)<br>主管插入文字修改↓                                                                                                    |
|----------------------------------------------------------------------------------------------------|
| - ! # \$ % & ( ) , 、 O ∘ : ; ?<br>「」『』""=×÷□+℃ cm m <sup>2</sup><br>確定 取消                                                                             |
| 步驟12:刪除插入文字,請按下選取按鈕。<br>步驟13:滑鼠左鍵單擊選擇插入的文字方塊,按下刪除  按鈕。                                                                                                |
| <ul> <li>宝 審核</li> <li>○ 決行</li> <li>○ 修改流程</li> <li>○ 退承辦人</li> <li>○ 加入道</li> <li>○ 100%</li> <li>○ □ □ □ □ □ □ □ □ □ □ □ □ □ □ □ □ □ □ □</li></ul> |
| 民國101年7月23日<br>簽 <sub>於專</sub> <b>回 2 ③</b><br>主管插入文字<br>主旨:主管操作手册                                                                                    |
| 說明:主管操作手冊<br>會 <sup>辦單位:</sup>                                                                                                    |

步驟14:當所有操作完成時,請記得按下儲存按鈕,保存您的簽核。

| 桌面 文號:1011000   | 079                                  |
|-----------------|--------------------------------------|
| 文號:1011000079   | 📃 🚖 審核 🛛 🛃 決行 📑 修改流程 🙀 退承辦人 І 🕙 加入追蹤 |
|                 | 100% □ □ □ ₩ ₩ □ ∞ ↑ ↓ 1 /1          |
| 卷宗資訊            |                                      |
| 🗁 卷宗資訊          |                                      |
| ■ _ 簽1011000079 |                                      |
|                 |                                      |
| ▼ 📴 流程資訊        | . 民國101年7月23日                        |
| Ⅰ 流程記錄          | 簽                                    |
| 📑 流程圖示          | 於專二部                                 |
|                 | 王官袖八又子修议                             |
|                 | 主旨:主管操作手册                            |
|                 | 說明:主管操作手冊                            |
|                 | 會辦單位:                                |
|                 |                                      |

# 第三節 簽核工具-删除文字

此節介紹文稿面上已插入文字作刪除的操作說明。

操作步驟

| 步驟 | 1 | : 滑鼠左鍵單擊 | ] 待處理公文 | 0 |
|----|---|----------|---------|---|
| /  |   |          |         |   |

步驟 2: 滑鼠左鍵雙擊公文, 開啟公文畫面。

| 泉面公文級 | 皋上 <b>簽核與檔案管理系</b> 編<br>更                                                                                   | た<br>林〇偉,<br><u>急</u> 値<br>愛者 | <ul><li>     Ø好 登 </li><li>     I人資訊 </li><li>     I文 </li></ul> | 出 <u>您</u><br>代理题<br>新稽催通知 | <u>共節省了0</u> 3<br>設定 | 振紙 <u>上線人數共 1 /</u> 公布欄 💽 調巻檢視 | 2  <br> | 平均回應時間 0.38507 秒<br>查詢 🥝 線上說明 |                      |
|-------|----------------------------------------------------------------------------------------------------|-------------------------------|------------------------------------------------------------------|----------------------------|----------------------|--------------------------------|---------|-------------------------------|----------------------|
|       | 工作点 🔶                                                                                                    | 篩選公3                          | <b>文號</b>                                                        |                            |                      | <b>處理狀態</b>                    | ▼][j    | 承辦單位 ▼ ) ( 簽核                 | <b> </b> ▼)          |
| B     | <ul> <li>➡ 一部 副理</li> <li>■ 待處理公文</li> <li>□ 已送未收</li> </ul>                                                |                               | 時效                                                               | 速密類<br>普普創                 | 簽核<br>線              | <b>文號</b><br>1010000013        | 附件      | 主旨<br>展期申請單(1010000013)       | <b>處理</b> )<br>公文展期3 |
|       | <ul> <li>承辦公文未結案件</li> <li>這蹤公文</li> <li>被代理公文</li> <li>承辦逾期案件</li> <li>承辦记結未歸案件</li> <li>算位未結案件</li> </ul> |                               | 6                                                                | 普會創                        | 線                    | 1011000079 2.                  |         | 主管操作手册                        | 待核判                  |

步驟3:按下 驚接鈕。

步驟4:於要刪除的文字滑鼠左鍵單擊。

| 桌面   | 文號:1011000 | 079                                               |
|------|------------|---------------------------------------------------|
| 文號:  | 1011000079 | 🛛 庄 審核 🛛 🞝 決行 📑 修改流程 🖌 退承辦人 І 🕙 加入j               |
|      | 9 🕙        | 100% □ □ = = = = □ ∞ + ↓ 1 /1                     |
| 簽核工具 | 属性         | · ■ □ □ ● ○ □ □ 2 2 2 2 2 2 2 2 2 2 2 2 2 2 2 2 2 |
| 颜色 📕 |            | 1.                                                |
|      |            | 民國101年7月23日<br>簽<br>於專二部<br>主管插入文字修改              |
|      |            | 主旨:主管 <mark>操作</mark> 手册                          |
|      |            | 說明:主管操作手册                                         |
|      |            | 會辦單位:                                             |
|      |            |                                                   |

步驟5:需要取消刪除文字,請按下 账 按鈕。

步驟 6:於已經刪除的文字滑鼠左鍵單擊取消刪除線。

| 桌面   | 文號:10110000 | 079  |     |            |                  |                |                |                |           |
|------|-------------|------|-----|------------|------------------|----------------|----------------|----------------|-----------|
| 文號:  | 1011000079  | 王 審核 | 😡 決 | Ŧ 🔂        | 修改流程             | 1              | 〕退承            | 辦人             | 🚫 加入证     |
|      | 9 🕙         | 100% |     |            |                  |                | 1 1            |                | 1 /1      |
| 簽核工具 | 属性          | 影像轉檔 | 儲存復 | 原 重做       | I►<br>選取         | <b>1</b><br>插入 | <u>不</u><br>刪除 | <i>▶</i><br>手寫 | ビ<br>預存批示 |
| 顏色 📕 |             |      |     |            |                  |                | 1              | -              |           |
|      |             |      | 簽   | 民國1<br>於專: | 01年7<br>二部<br>主· | 月23<br>管插/     | 日              | 字修改            | ŧ         |
|      |             |      | 主旨  | :主行        | 部十个              | 乍手开<br>o       | 冊              |                |           |
|      |             | į    | 說明  | : = 4      | 臺操化              | 1年十            | H-             |                |           |
|      |             |      |     |            |                  |                |                |                |           |

步驟7:當所有操作完成時,請記得按下儲存按鈕,保存您的簽核。

| 文號:1011000079        審核        決行        修改流程        退承辦人        加入追蹤        100%        日        日                                               | 便 |
|----------------------------------------------------------------------------------------------------|---|
| ●       100%       ●       日       1       /1       ●         卷宗資訊       ●       ●       ●       ●       ●       ●       ●       ●       ●       ●       ●       ●       ●       ●       ●       ●       ●       ●       ●       ●       ●       ●       ●       ●       ●       ●       ●       ●       ●       ●       ●       ●       ●       ●       ●       ●       ●       ●       ●       ●       ●       ●       ●       ●       ●       ●       ●       ●       ●       ●       ●       ●       ●       ●       ●       ●       ●       ●       ●       ●       ●       ●       ●       ●       ●       ●       ●       ●       ●       ●       ●       ●       ●       ●       ●       ●       ●       ●       ●       ●       ●       ●       ●       ●       ●       ●       ●       ●       ●       ●       ●       ●       ●       ●       ●       ●       ●       ●       ●       ●       ●       ●       ●       ●       ●       ●       ●       ●       ● <t< th=""><th>便</th></t<> | 便 |
| <ul> <li>巻宗資訊</li> <li>         ・一般傳輸</li> <li>         ・一般傳輸</li> <li>         ・一般存</li> <li>         ・一般示資訊         ・一般示資訊         ・一般示資訊         ・一般示資訊         ・一般示資訊         ・一般示資訊         ・一般示資訊         ・一般示資訊         ・一般示資訊         ・一般示資訊         ・一般示資訊         ・一般示資訊         ・一般示資訊         ・一般示資訊         ・・・・・・・・・・・・・・・・・・・・・・・・・・・・・</li></ul>                                                                                                    | 便 |
| <ul> <li>○ 巻宗資訊</li> <li>○ 簽1011000079</li> <li>必承辦附件(共0件)</li> </ul>                                                                                                    |   |
| ■ ◎ 簽1011000079                                                                                                    |   |
| 承辦附件(共0件)                                                                                                    |   |
|                                                                                                    |   |
| K國101年7月23日                                                                                                    |   |
|                                                                                                    |   |
| 冒流程圖示 於导ニ部 た 奈 拝 & 立 字 修 改                                                                                                    |   |
| 王官御八文于珍岐                                                                                                    |   |
| 主旨:主管操作手册                                                                                                    |   |
| 說明:主管操作手册                                                                                                    |   |
| 會辦單位:                                                                                                    |   |

承辦人

# 第四節 簽核工具-預存批示

此節介紹文稿面上預存批室內的文字如何使用與儲存。

操作步驟

| 步驟 | 1 | : 滑鼠左鍵單擊 | ] 待處理公文 | 0 |
|----|---|----------|---------|---|
|    |   |          |         |   |

步驟 2: 滑鼠左鍵雙擊公文, 開啟公文畫面。

| 泉面公文級 | 皋上簽核與檔案管理系編<br>更                                                   | た<br>林O健,<br>急<br>1<br>愛 | 您好 🗟<br>回人資訊<br>川文 📑 | 出 然一<br>(代理)<br>務催通知 | 共節省了0<br>設定 | 振纸 上線人數共 1 /                | 4<br> | 平均回應時間 | 0.38507<br>線上說明 | ' 秒 |             |
|-------|--------------------------------------------------------------------|--------------------------|----------------------|----------------------|-------------|-----------------------------|-------|--------|-----------------|-----|-------------|
|       | 工作桌 🔶                                                              | 篩選公                      | 文號                   |                      |             | [ 虚理狀態                      | ▼][ ¥ | 承辦單位   | •]              | 籂核  | <b> ▼</b> ] |
|       | 專二部 副理 1.                                                          |                          |                      |                      |             |                             |       |        |                 |     |             |
| 22    | 📑 待處理公文                                                            | 日置取                      | 時效                   | 速密類                  | 簽核          | 文號                          | 附件    |        | 主旨              |     | 處理          |
|       | ] 已送未收                                                             | - Ep                     |                      | 普普創                  | 線           | 1010000013                  |       | 展期申請單( | (10100000       | 13) | 公文展期到       |
|       | 🗋 承辦公文未結案件                                                         |                          | 6                    | 普普創                  | 線           | 1011000079 <mark>2</mark> . |       | 主管操作手  | ₩               |     | 待核判         |
| 8     | <ul> <li>」追蹤公文</li> <li>」 被代理公文</li> </ul>                         |                          |                      |                      |             |                             |       |        |                 |     |             |
| ٣.    | <ul> <li>□ 承辦逾期案件</li> <li>□ 承辦已結未歸案件</li> <li>□ 單位未結案件</li> </ul> |                          |                      |                      |             |                             |       |        |                 |     |             |

步驟3:按下 預存批示 按鈕。

步驟4:於要附貼的地方滑鼠左鍵單擊,開啟預存批示介面。

| * 出 番1%                                    |                                                                                               |
|--------------------------------------------|-----------------------------------------------------------------------------------------------|
| <ul> <li>▲ 100°</li> <li>▲ 影像轉檔</li> </ul> | <sup>20</sup> □ □ □ □ □ □ □ □ □ □ □ □ □ □ □ □ □ □ □                                           |
|                                            | 1.<br>檔 號:0101/030301/ / /<br>保存年限:永久                                                         |
|                                            | 民國101年7月23日<br>簽<br>於專二部                                                                      |
|                                            | 主旨:主管操作手册                                                                                     |
|                                            | 說明:主管操作手冊<br><sup>會辦單位:</sup>                                                                 |
| 拔                                          | 第 層決行<br>承辦單位 會辦單位 決行<br><sup>1</sup> **.22 <sup>44</sup> 幾0農<br>101/07/25 16:12:04 <b>2.</b> |

步驟5:手寫批示透過滑鼠或是手寫版於下方黃色區塊寫入文字。 步驟6:圖片上傳透過本機擁有的圖片檔案上傳使用。

|      |      | 新増              |          |
|------|------|-----------------|----------|
| 手寫批示 | 圖片上傳 |                 | ⊙ 不使用職章  |
| Ι.   | 2.   | 词珠筆 ▼     Ipx ▼ | ○ 副 理林01 |
|      |      | 貼上              |          |

步驟7:選擇筆類型。

步驟8:選擇顏色。

步驟9:選擇筆畫粗細。

步驟10:於黃色區塊描繪文字。

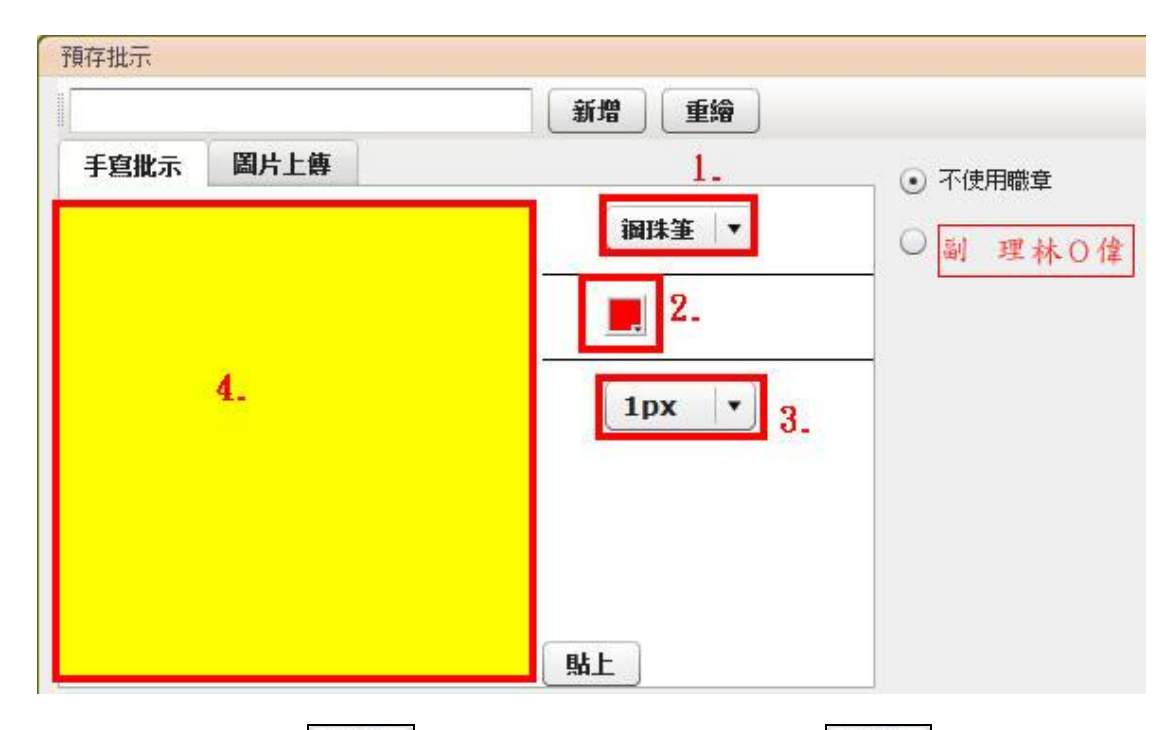

步驟11:如果在 新增 按鈕左方輸入名稱並按下 新增 按鈕,則會儲 存在下方,按下下方圖示即可貼上,並可於下次開啟預存批 示時重複使用。

步驟12:如果按下點上按鈕,則不儲存,直接附貼於文面上。

|           | 新增重續  |         |
|-----------|-------|---------|
| 手宮批示 圖片上傳 |       | ● 不使用職章 |
|           |       | ○副 理林0倍 |
|           | 7     |         |
| ~ 7       |       |         |
|           | 6px 🔻 |         |
| J         |       |         |
|           |       |         |
|           |       |         |
|           |       |         |

| 步驟 13: | 圖片上傳, | 請按下 <sup>瀏覽</sup> 按鈕。 |
|--------|-------|-----------------------|
|--------|-------|-----------------------|

| 手寫批示 圖片上傳 | 新增 |                         |
|-----------|----|-------------------------|
| 選取圖形章圖片   | 瀏覽 | ○ 刑(文)Haex皇<br>○ 副 理林○偉 |
|           |    |                         |
|           |    |                         |
|           |    |                         |
|           |    |                         |
|           |    |                         |
| 时除        |    | ł                       |
|           | ·  |                         |
| 7         | -  |                         |
| _         |    |                         |
|           |    |                         |

步驟14:請使用滑鼠左鍵單擊選擇檔案,再按下開設舊檔(0)按鈕。

| 搜尋位置(I) | : 📃 点面                                                                                                    |          | - | OI | 10 🔝 | <b>.</b> • |      |
|---------|----------------------------------------------------------------------------------------------------|----------|---|----|------|------------|------|
| (III)   | . 📕 還端                                                                                                    |          |   |    |      |            |      |
| 24      | 🔼 62.JPG                                                                                                    |          |   |    |      |            |      |
| 最近的位置   | 🧧 badoc橘色                                                                                                    | 色標記.jpg  |   |    |      |            |      |
|         | 🔤 csd.jpg                                                                                                    |          |   |    |      |            |      |
| 点面      | G.jpg                                                                                                    | _        |   |    |      |            |      |
| 1       | 🔤 lin.jpg                                                                                                    | 1.       |   |    |      |            |      |
|         | pic1.JPG                                                                                                    |          |   |    |      |            |      |
| 保證值     | PrintSave.                                                                                                    | JPG      |   |    |      |            |      |
|         | SECL-109                                                                                                    | 0_02.jpg |   |    |      |            |      |
| 電腦      | 虎 snd_ppu -                                                                                                    | ·捷徑      |   |    |      |            | Í    |
|         | 🛃 Zenith                                                                                                    |          |   |    |      |            |      |
| 500 F   | IN IST IN THE IST IN THE IST INTO IST. INTO IST. IN |          |   |    |      |            |      |
| ង១២៩    | III 圖片2.JPG                                                                                                    |          |   |    |      |            |      |
|         | M 圖片3.JPG                                                                                                    |          |   |    |      |            |      |
|         | IIII 圖片4.JPG                                                                                                    |          |   |    |      | Z.         |      |
|         | 檔案名稱(N):                                                                                                    | lin.jpg  |   |    | •    | 開啟舊        | 檔(0) |
|         | 檔案類型(T):                                                                                                    | (*.jpg)  |   |    | -    | 取          | 肖    |

步驟15:左方輸入名稱並按下 新增 按鈕。

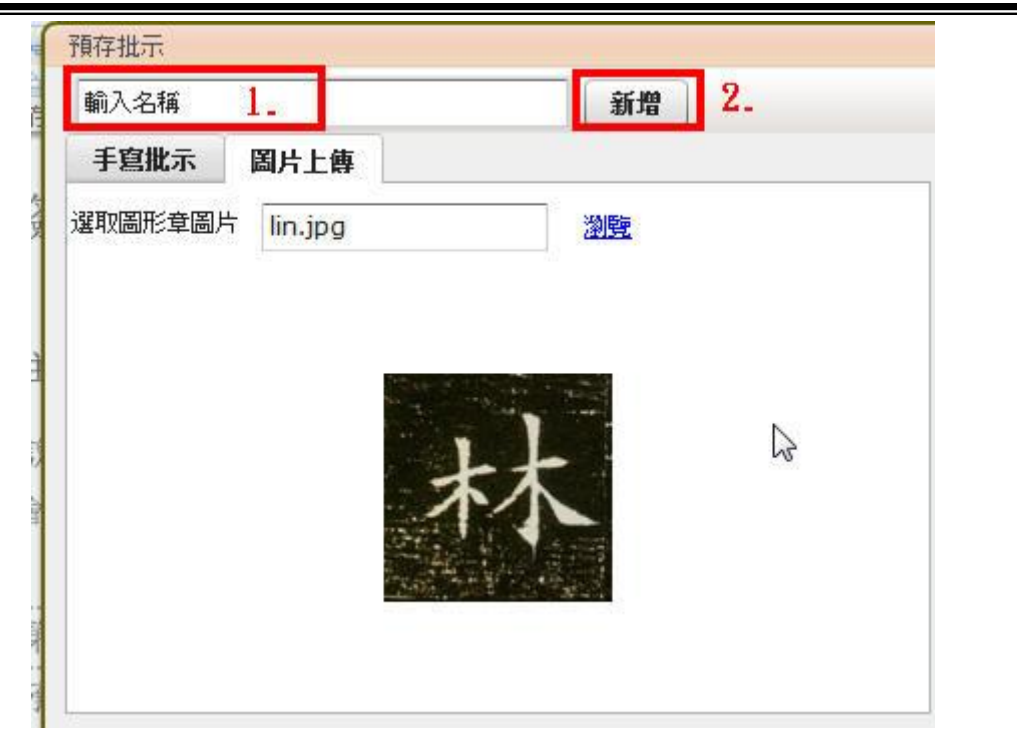

步驟16:儲存在下方,按下下方圖示即可貼上,並可於下次開啟預存 批示時重複使用。

| <ul> <li>● 不使用職章</li> <li>● 副 理林 ○ 律</li> </ul> |
|-------------------------------------------------|
| <ul> <li>● 不使用職章</li> <li>● 副 理林○偉</li> </ul>   |
| ○副理林○偉                                          |
|                                                 |
|                                                 |
|                                                 |
|                                                 |

步驟 17: 附貼於文面顯示如下圖。

| 桌面 文號:1011000                                                                                                    | 079  |                                                                                         |                                                        |                   |             |             |           |                  |                  |  |
|----------------------------------------------------------------------------------------------------|------|-----------------------------------------------------------------------------------------|--------------------------------------------------------|-------------------|-------------|-------------|-----------|------------------|------------------|--|
| 文號:1011000079                                                                                                    | 王 審核 | 🐊 決行                                                                                    | 🔓 修改流程                                                 | 🖌 退承辦人            | 🚫 加入追       | 瞛           |           |                  |                  |  |
|                                                                                                    | 1009 | 6 🔾 00 🗆                                                                                |                                                        | - 🕅 🛧 🖊           | 1 /1        | 2           |           |                  |                  |  |
| 卷宗資訊                                                                                                    | 影像轉檔 | ▲<br>働存 復原                                                                              | ▲ IN<br>重做 選取 #                                        | 🛃 🧏 🥖<br>雨入 刪除 手寫 | ☑<br>預存批示 正 | 「「「「「「「「」」」 | ▲<br>定位文字 | (1) 世<br>核育 加計資見 | <b>《</b><br>法稿預覽 |  |
| <ul> <li>●告示資訊</li> <li>第1011000079</li> <li>● 承報附件(共0件)</li> <li>● 流程資訊</li> <li>● 流程資訊</li> <li>◎ 流程資訊</li> <li>◎ 流程資訊</li> </ul> |      | <ul> <li>() 「</li> <li>() か</li> <li>() 主旨:</li> <li>() 部単位</li> <li>() 第 層:</li> </ul> | ★國101年7月<br>事二部<br>主管操作<br>主管操作<br>:<br>次行             | 123日<br>手冊<br>手冊  |             |             |           |                  |                  |  |
|                                                                                                    |      | 承辦單化<br><sup>未此二章時</sup><br>101/07/                                                     | <u>後</u><br><u> 後</u><br>0<br><u> 良</u><br>25116:12:04 | 會辨.               | 單位          | 7           | 赤木        | ř                |                  |  |

步驟 18:當所有操作完成時,請記得按下 儲存 按鈕,保存您的簽核。

| 桌面 文號:1011000                                                                                                    | 079  |                                                                                                    |                                                                              |                                       |                |        |         |                                                                                                    |           |
|----------------------------------------------------------------------------------------------------|------|----------------------------------------------------------------------------------------------------|------------------------------------------------------------------------------|---------------------------------------|----------------|--------|---------|----------------------------------------------------------------------------------------------------|-----------|
| 文號:1011000079                                                                                                    | 王春核  | 🍃 決行                                                                                                    | 🔓 修改流                                                                        | 程 🛛 🙀 退承                              | 辦人 🛛 🚫 加기      | 人追蹤    |         |                                                                                                    |           |
|                                                                                                    | 1009 | • 🖵 🖬 🗆                                                                                                    | 🖬 🏭 🖽                                                                        |                                       | ₩ 1 /1         | 8      |         |                                                                                                    |           |
| 卷宗資訊                                                                                                    | 影像轉檔 | ▲ ● ● ● ● ● ● ● ● ● ● ● ● ● ● ● ● ● ● ●                                                                                                    | <ul><li>● I ▶</li><li>重做 選取</li></ul>                                        | M M M M M M M M M M M M M M M M M M M | ✓ ☑<br>手寫 預存批示 | : 直線 便 | 月期 定位文字 | <ul> <li>①</li> <li>⑦</li> <li>⑦</li> <li>0</li> <li>0</li></ul> | ≪<br>満稿預覽 |
| <ul> <li>● 満二章訳</li> <li>● 満 1011000079</li> <li>● 承謝附件(共0件)</li> <li>▼ 踏 流程資訊</li> <li>● 流程記録</li> <li>◎ 流程圖示</li> </ul> |      | 日<br>方<br>主<br>日<br>方<br>方<br>主<br>日<br>方<br>方<br>子<br>二<br>日<br>方<br>方<br>方<br>子<br>二<br>日<br>二<br>日<br>二<br>日<br>二<br>日<br>二<br>日<br>二<br>日<br>二<br>日<br>二<br>二 | <ul> <li></li> <li>表示部     <li>主管操作</li> <li>主管操作</li> <li>:</li> </li></ul> | 7月23日<br>乍手冊<br>乍手冊                   |                |        |         |                                                                                                    |           |
|                                                                                                    | 藏    | 承辦單化<br><sup>集然工程的</sup><br>101/07/                                                                                                    | ₫_<br><u>錢○ 農</u><br>25 16:12:04                                             | 曾                                     | 辦單位            |        | 林       | 行                                                                                                    |           |

### 第五節 簽核工具-便利貼

此節介紹文稿面上使用便利貼的操作說明。

操作步驟

步驟 1: 滑鼠左鍵單擊 \_\_\_\_\_\_ 待處理公文

步驟 2: 滑鼠左鍵雙擊公文, 開啟公文畫面。

| 泉面公文級 | 】上 <b>资核與檔案管理系</b> 結<br>更<br>更                                     | 林〇偉,<br>金 (1<br>3)<br>(2)<br>(3) | 您好 🔮<br>回人資訊<br>11文 [ | 2出 <u>你</u><br>代理<br>予 稽催通知 | 共節省了0:<br>設定 | <u>長紙 上線人數共 1</u> 。<br>公布欄 💽 調卷檢視 | ∆  <br>       | 平均回應時間<br>查詞 ? | 0.38507 秒<br>線上說明 |       |
|-------|--------------------------------------------------------------------|----------------------------------|-----------------------|-----------------------------|--------------|-----------------------------------|---------------|----------------|-------------------|-------|
| 6     | 工作桌                                                                | 師選 公3                            | 之文號                   |                             |              | <b>虚理狀態</b>                       | <b>▼</b> ][ j | <b>秋</b> 浦里位   | ▼ ) [ 签核          | ▼]    |
| 5     | <u>專二部 副理</u> 1.                                                   |                                  |                       |                             |              |                                   |               |                |                   |       |
| 28    | 📑 待處理公文                                                            | 🗌 選取                             | 時效                    | 速密類                         | 簽核           | 文號                                | 附件            |                | 主旨                | 處理    |
|       | 〕已送未收                                                              | 5                                |                       | 普普創                         | 線            | 1010000013                        |               | 展期申請單(         | (1010000013)      | 公文展期到 |
| B     | <ul> <li>□ 承辦公文未結案件</li> <li>□ 追蹤公文</li> </ul>                     |                                  | 6                     | 普普創                         | 線            | 1011000079 2.                     |               | 主管操作手          | Ð                 | 待核判   |
| 8     | □ 被代理公文                                                            |                                  |                       |                             |              |                                   |               |                |                   |       |
| 5     | <ul> <li>□ 承辦逾期案件</li> <li>□ 承辦已結未歸案件</li> <li>□ 單位未結案件</li> </ul> |                                  |                       |                             |              |                                   |               |                |                   |       |

0

步驟3:按下 便利貼 按鈕。

步驟4:於要附貼的地方滑鼠左鍵單擊,開啟便利貼介面。

| 桌面 文號:1011000                                                                                                    | 079                                                                     |                                   |
|----------------------------------------------------------------------------------------------------|-------------------------------------------------------------------------|-----------------------------------|
| 文號:1011000079                                                                                                    | 📃 🚖 審核 🛃 決行 🕞 修改流程 🙀 退承辦人 🊫 加入:                                         | jem                               |
|                                                                                                    | 100% 🖵 🛅 🚍 🚟 🖽 🗔 🕎 🛧 🖊 1 /1                                             | 8                                 |
| 卷宗資訊                                                                                                    | ■ □ ◆ ◆ □ 2                                                             | ▲ ④<br>直線 便利貼 定位文字 核雪             |
| <ul> <li>→ 巻宗道訊</li> <li>◆ 第1011000079</li> <li>◆ 承辦附件(共0件)</li> <li>◆ 登 流程資訊</li> <li>◎ 流程記錄</li> <li>◎ 流程圖示</li> </ul> | 民國101年7月23日<br>簽<br>於專二部<br>主旨:主管操作手冊<br>說明:主管操作手冊<br><sup>會辦單位</sup> : | 1.<br>當 號:0101/0<br>保存年限:永久<br>2. |

步驟5:輸入便利貼文字。

| 步驟 | 6: | <b>新增詞庫</b> ,下次可以選用同樣的文字內容。 |
|----|----|-----------------------------|
| 步驟 | 7: | 使用詞庫 ,從類別中選用詞庫來使用。          |
| 步驟 | 8: | 最後按下 確定 按鈕。                 |

| 入便利貼內容           | (7%) 選取詞庫<br>個人   單位                    | 機關  |
|------------------|-----------------------------------------|-----|
|                  |                                         |     |
| 1.               | 内 容<br>2.<br>詞請注意<br>詞諸修正<br>詞話提醒<br>3. | 未分類 |
|                  |                                         |     |
| — ! # \$ %0 &c ( | ) , , O • ; ; ?                         |     |

#### 步驟9:附貼於文面顯示如下圖。

|                        |          | Ŧ       | ¥」 22月<br>1991 余 | ¢∭IA<br>↓              | 1 /1                      |                        |             |           |              |            |
|------------------------|----------|---------|------------------|------------------------|---------------------------|------------------------|-------------|-----------|--------------|------------|
| していていていていていていていていています。 | IN<br>選取 | ▲<br>插入 |                  | ∕                      | ₩<br>預存批示                 | 直線                     | 。<br>便利貼    | ▲<br>定位文字 | ④ 1<br>核章 加註 | 」<br>意見  浦 |
|                        |          |         | 簽 主 說            | 民國<br>於專<br>: 主<br>: 主 | 101年7<br>二部<br>管操M<br>管操M | 月23日<br>E 手 #<br>E 手 # | ¥<br>日<br>日 | 1入便利貼     | 內容           | 稽<br>保存年   |
|                        |          |         | 會辦單              | 位:                     |                           |                        | 林〇          | 偉 101/07  | /26 17:25:22 |            |

步驟10:當所有操作完成時,請記得按下儲存按鈕,保存您的簽核。

| 影像轉檔 | □ ◆ I▶ 21 ▲<br>儲存<br>復原 重做 選取 插入 刪除 | ✓ ☑ ✓ /<br>手寫 預存批示 直線    | []     []     []     []     []     []     []     []     []     []     []     []     []     []     []     []     []     []     []     []     []     []     []     []     []     []     []     []     []     []     []     []     []     []     []     []     []     []     []     []     []     []     []     []     []     []     []     []     []     []     []     []     []     []     []     []     []     []     []     []     []     []     []     []     []     []     []     []     []     []     []     []     []     []     []     []     []     []     []     []     []     []     []     []     []     []     []     []     []     []     []     []     []     []     []     []     []     []     []     []     []     []     []     []     []     []     []     []     []     []     []     []     []     []     []     []     []     []     []     []     []     []     []     []     []     []     []     []     []     []     []     []     []     []     []     []     []     []     []     []     []     []     []     []     []     []     []     []     []     []     []     []     []     []     []     []     []     []     []     []     []     []     []     []     []     []     []     []     []     []     []     []     []     []     []     []     []     []     []     []     []     []     []     []     []     []     []     []     []     []     []     []     []     []     []     []     []     []     []     []     []     []     []     []     []     []     []     []     []     []     []     []     []     []     []     []     []     []     []     []     []     []     []     []     []     []     []     []     []     []     []     []     []     []     []     []     []     []     []     []     []     []     []     []     []     []     []     []     []     []     []     []     []     []     []     []     []     []     []     []     []     []     []     []     []     []     []     []     []     []     []     []     []     []     []     []     []     []     []     []     []     []     []     []     []     []     []     []     []     []     [] |
|------|-------------------------------------|--------------------------|----------------------------------------------------------------------------------------------------|
|      | 民國101年7月23日<br>簽<br>於專二部            | 输入便利贴内容                  | 檔 號:0101/030<br>保存年限:永久                                                                                                    |
|      | 主旨:主管操作手册                           |                          |                                                                                                    |
|      | 說明:主管操作手冊<br>會辦單位:                  | 林 0 役 101/07/27 09:27:20 |                                                                                                    |

## 第六節 簽核工具-定位文字

此節介紹對於文稿上文字加註提醒的操作說明。

操作步驟

步驟 1: 滑鼠左鍵單擊 ()待處理公文 。

步驟 2: 滑鼠左鍵雙擊公文, 開啟公文畫面。

| 泉面公文総  |                                                                                                    | た<br>林O偉,<br>急 (1<br>多) (2) (1) | 您好登<br>副人資訊<br>川文 | 出 <u>您—</u><br>代理<br>]<br>] 稽催通知 | 共節省了03<br>設定        | <u>岳紙 上線人數共 1 /</u> 公布欄 💽 調卷檢視    | ∆   | 平均回應時間              | 0.38507<br>泉上說明                | ' 秒 |                           |
|--------|----------------------------------------------------------------------------------------------------|---------------------------------|-------------------|----------------------------------|---------------------|-----------------------------------|-----|---------------------|--------------------------------|-----|---------------------------|
|        | 工作桌 🗲                                                                                              | 篩選公                             | 文號                |                                  |                     | 。谭理狀能                             | •]( | 承辦單位                | •]                             | 籥核  | <b>.</b>                  |
|        | 事二部 副理     Ⅰ       ● 待處理公文     ○       ○ 已送未收     ○       ○ 承辦公文未結案件                               | □ 選取<br>『♪                      | 時效                | <b>速密類</b><br>音音創<br>音音創         | <b>簽核</b><br>線<br>線 | 文號<br>1010000013<br>1011000079 2. | 附作  | 集 展期申請單(<br>主管操作手冊) | 主旨<br>10100000<br><del>]</del> | 13) | <b>處理)</b><br>公文展期<br>待核判 |
| 2<br>T | <ul> <li>〕這蹤公文</li> <li>〕 读代理公文</li> <li>〕 承辦逾期案件</li> <li>〕 承辦已結未歸案件</li> <li>〕 單位未結案件</li> </ul> |                                 |                   |                                  |                     |                                   |     |                     |                                |     |                           |

步驟3:按下定位文字按鈕。

步驟4:於要附貼的地方滑鼠左鍵單擊,開啟定位文字介面。

| 8 修改流程 🙀 退承辦人 🚫 加入追蹤                                                        |
|-----------------------------------------------------------------------------|
| は 品 記 図 全 ↓ 1 /1<br>□ 図 全 ↓ 1 /1<br>○ 図 2 2 2 2 2 2 2 2 2 2 2 2 2 2 2 2 2 2 |
| 民國101年7月23日 1. 资<br>资 於專二部                                                  |
| 主旨:主管操作手册<br>說明:主管操作手册<br><sup>會辦單位:</sup>                                  |
| 步驟 5: 輸入文字。                                                                 |
| 步驟 6:新增詞庫,下次可以選用同樣的文字內容。                                                    |
| 步驟 7:使用詞庫 ,從類別中選用詞庫來使用。                                                     |
| 步驟8:最後按下確定按鈕。                                                               |

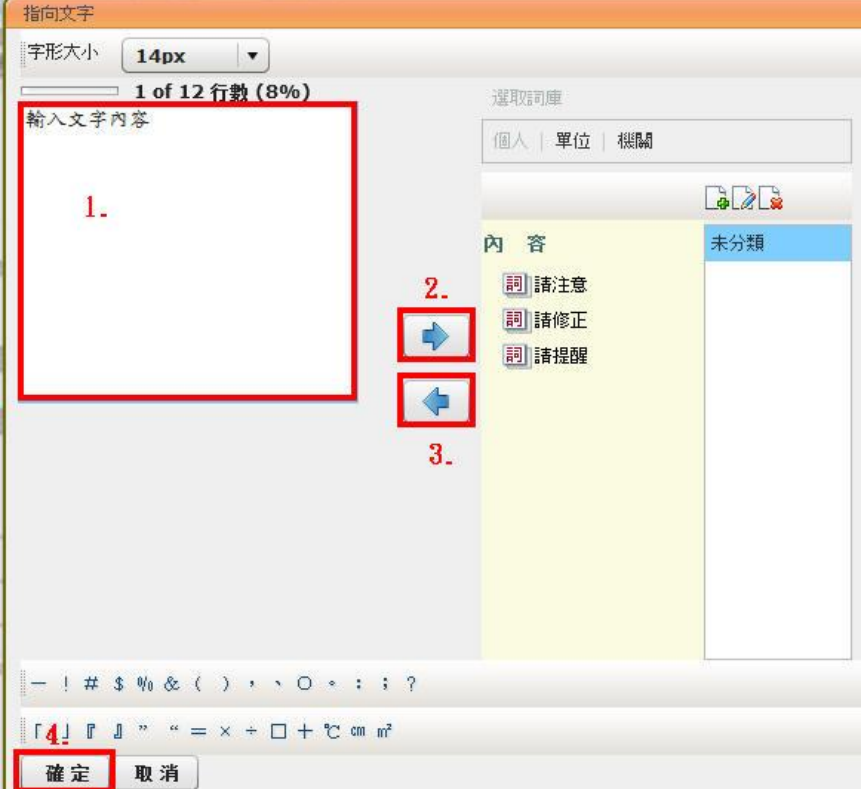

步驟 9:顯示定位文字,請使用滑鼠左鍵單擊拖曳箭頭到欲指向的位置。

| 民國101年7月23日       | 保存年限:永久                  |
|-------------------|--------------------------|
| <b>资</b> 於專二部     |                          |
| 主旨:主管操作手册 <       | 输入文字內容                   |
| <b>說明:</b> 主管操作手册 | 林 0 律 101/07/27 09:14:37 |
| 會辦單位:             |                          |

承辦人

步驟10:顯示定位文字箭頭指向位置。

| kk  | 民國101年7月23日 |                        |
|-----|-------------|------------------------|
| 僉   | 於專二部        |                        |
| 主旨  | : 主管操作手册    | 输入文字內容                 |
| 說明  | : 主管操作手册    | 林0俳 101/07/27 09:14:37 |
| 會辦單 | 位:          |                        |

步驟 11:當所有操作完成時,請記得按下儲存按鈕,保存您的簽核。

| 影像轉檔 | ■<br>儲存 | <b>今</b><br>復原    | <b>会</b><br>重做                                                                                                    | I►<br>選取   | ▲<br>插入  | 图除     | ✓<br>手寫 | <mark>⊮</mark><br>預存批示 | 直線  | 。<br>便利貼      | ▲<br>定位文字        | (1)<br>核章   | ピ<br>加註意見 | 清 | 《<br>稿預覽 |
|------|---------|-------------------|----------------------------------------------------------------------------------------------------|------------|----------|--------|---------|------------------------|-----|---------------|------------------|-------------|-----------|---|----------|
|      | 簽       | 巨方                | <b>モ國</b> 1<br></td <td>01年7<br/>二部</td> <td>7月23</td> <td>日</td> <td></td> <td></td> <td></td> <td>檔<br/>保存</td> <td>號:01(<br/>年限:永</td> <td>)1/03(<br/>久</td> <td>0301/</td> <td>1</td> <td>1</td> | 01年7<br>二部 | 7月23     | 日      |         |                        |     | 檔<br>保存       | 號:01(<br>年限:永    | )1/03(<br>久 | 0301/     | 1 | 1        |
|      | 主記明會辨   | 旨:<br>明<br>單<br>位 | 主管<br>主管<br>:                                                                                                    | €操(        | 乍手<br>乍手 | 冊<br>冊 | _       | _                      | ₩○備 | √文字內<br>101/0 | 孝<br>7/27 09:14: | 37          |           | ) |          |

第七節 簽核工具-加註意見

此節介紹文稿面上加註意見的操作說明。

操作步驟

步驟 1: 滑鼠左鍵單擊 \_\_\_\_\_ 待處理公文

步驟 2: 滑鼠左鍵雙擊公文, 開啟公文畫面。

| 桌面<br>公 文 ¥ | 】上资核與檔案管理系<br>1<br>3                                               |         | 您好 🔮<br>11人資訊<br>11文 [ | <u>这出 然—</u><br>代理 | 共節省了0<br>設定 ↓ | 張紙 上線人數共 1 /  | 4  <br>A | 平均回應時間<br>查詢 🥝 | 1 0.38507 秒<br>線上說明 |             |
|-------------|--------------------------------------------------------------------|---------|------------------------|--------------------|---------------|---------------|----------|----------------|---------------------|-------------|
|             | 工作桌                                                                | 師選 公3   | て文號                    |                    |               | <b>虚理狀態</b>   | ▼][j     | 承辦單位           | ▼ )[                | ▼)          |
|             | 事二部 副理                                                             | 199 100 |                        | -                  | Mr La         |               | nd de    |                |                     | -E-100      |
| 13          | 待處理公文                                                              | 山選収     | 時效                     | 虚密類                | <b>義核</b>     | 又張            | 附件       |                | 王肖                  | <b>屋埋</b> ) |
|             | ] 已送未收                                                             |         |                        | 首首剧                | 禄             | 1010000013    |          | 展期甲請單          | (1010000013)        | 公文展期期       |
| 9           | 承辦公文未結案件                                                           |         | 6                      | 普普創                | 線             | 1011000079 2. |          | 主管操作手          | Ħ                   | 待核判         |
| 8           |                                                                    |         |                        |                    |               |               |          |                |                     |             |
| 5           | <ul> <li>□ 承辦逾期案件</li> <li>□ 承辦已結未歸案件</li> <li>□ 單位未結案件</li> </ul> |         |                        |                    |               |               |          |                |                     |             |

步驟3:按下加註意見按鈕。

步驟4:於要附貼的地方滑鼠左鍵單擊,開啟加註意見介面。

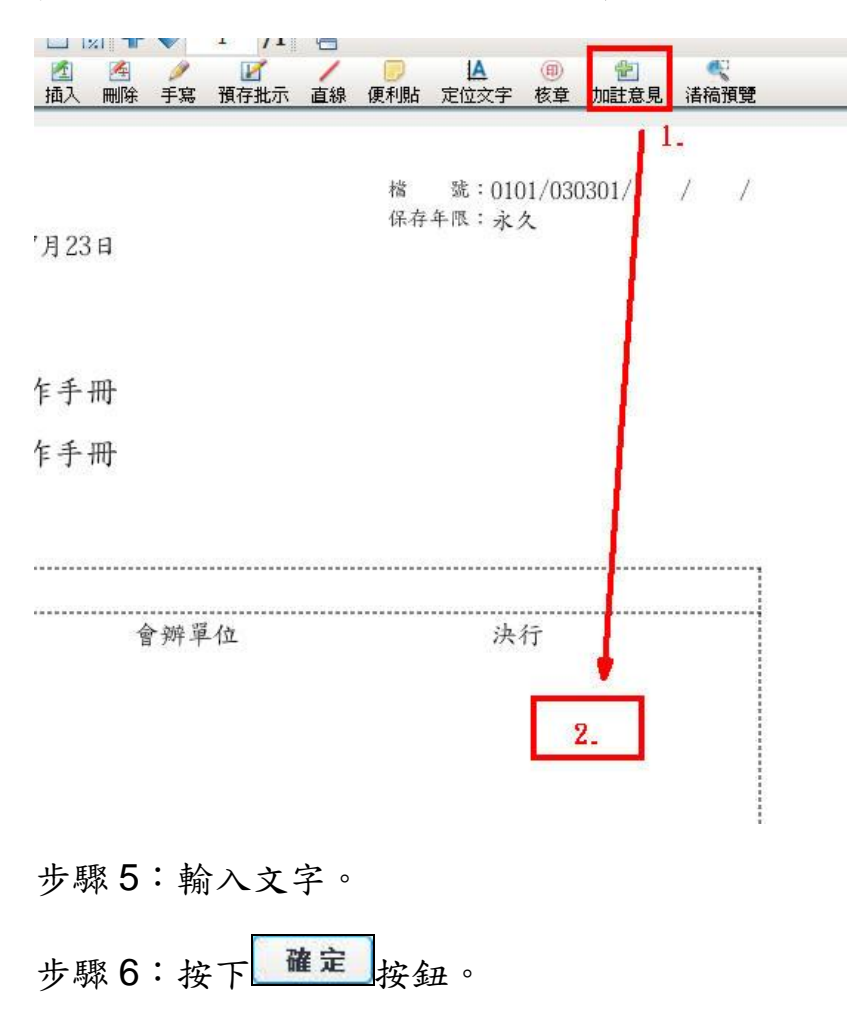

| 加註意見<br><b>──────────────────────────────────</b><br>加註意見文字 | 選取職章   選取詞庫<br>● 副理林○偉 |
|-------------------------------------------------------------|------------------------|
| 1.                                                          |                        |
|                                                             |                        |
| - ! # \$ % & ( ) , 、 O 。                                    | : : ?                  |
| 「 <mark>2</mark> 」『』""=×÷□+℃<br>確定 取消                       | cm m²                  |

步驟7:顯示加註意。

| 影像轉檔 | 儲存復原    | <br>重做    | IN<br>選取    | 11111111111111111111111111111111111111 | MAR 1997 | ● 手寫 | ☑ 預存批示 | 」<br>直線 | 便利貼        | 定位  |
|------|---------|-----------|-------------|----------------------------------------|----------|------|--------|---------|------------|-----|
| 1    | r.r.    | 民國1       | 01年7        | 7月23                                   | B        |      |        |         | 榰<br>保存    | 號年限 |
|      | <b></b> | 於專二<br>主管 | -部<br>管操(   | 乍手·                                    | 冊        |      | 加註;    | 急見文     | (字         |     |
|      | 說明:     | _<br>主    | <b>デ</b> 操( | 乍手·                                    | 冊        |      | 101/07 | - 10:0  | 1≇<br>π:59 |     |

步驟 8:當所有操作完成時,請記得按下儲存按鈕,保存您的簽核。

| 影像轉檔 | 儲存       | <b>今</b><br>復原 | <br>重做  | IL<br>選取    | 插入   | 图除 | <b>》</b><br>手寫 | ₩<br>預存批示 | 直線          | 便利貼     | <br>定位 |
|------|----------|----------------|---------|-------------|------|----|----------------|-----------|-------------|---------|--------|
|      | 答        | E              | 天國1     | 01年7        | 7月23 | 日  |                |           |             | 榰<br>保存 | 號      |
|      | xx<br>主  | 方<br>旨:        | <專二     | -部<br>管操(   | 乍手   | 冊  |                | 加註意       | 意見文<br>林 () | (字)     |        |
|      | 說<br>會39 | 明:             | 主管<br>: | <b>於</b> 操( | 乍手   | 冊  |                | L 101/07  | /27 10:0    | 7:59    |        |

第八節 簽核工具-清稿預覽

此節介紹文稿面上清稿預覽的操作說明。

操作步驟

步驟 1: 滑鼠左鍵單擊 一待處理公文 。

步驟 2: 滑鼠左鍵雙擊公文, 開啟公文畫面。

| 桌面  |                  |               |      |      |       |                             |              |                   |       |
|-----|------------------|---------------|------|------|-------|-----------------------------|--------------|-------------------|-------|
| 公文編 | 泉上鏡核與檔案管理系編      | <b>充</b> 林O偉, | 您好 🔮 | 出 您  | 共節省了0 | 張紙 上線人數共 1                  | ∆ ∥          | 平均回應時間 0.38507 秒  |       |
|     | 更                | (1<br>1<br>1  | 回人資訊 | 幹 代理 | 設定    | 公布欄 🔍 調卷檢視                  | - <b>-</b> S | 查詢 🕜 線上說明         |       |
|     | 工作桌              | 篩選公           | 之文號  |      |       | <b>虚理狀態</b>                 | •][j         | 承補單位     ▼        | ▼)    |
|     | <u>專二部 副理</u> 1. |               |      |      |       |                             |              |                   |       |
| 20  | ▋ 待處理公文          | □選取           | 時效   | 速密類  | 簽核    | 文號                          | 附件           | 主旨                | 虚理    |
|     | ]]已送未收           | - Ep          |      | 普普創  | 線     | 1010000013                  |              | 展期申請單(1010000013) | 公文展期3 |
| H   | □ 承辦公文未結案件       |               | 6    | 普普創  | 線     | 1011000079 <mark>2</mark> . |              | 主管操作手冊            | 待核判   |
| 8   |                  |               |      |      |       |                             |              |                   |       |
| 5   |                  |               |      |      |       |                             |              |                   |       |
|     |                  |               |      |      |       |                             |              |                   |       |

步驟3:目前稿面上有許多刪除或插入的文字,可能太多而不易檢視。

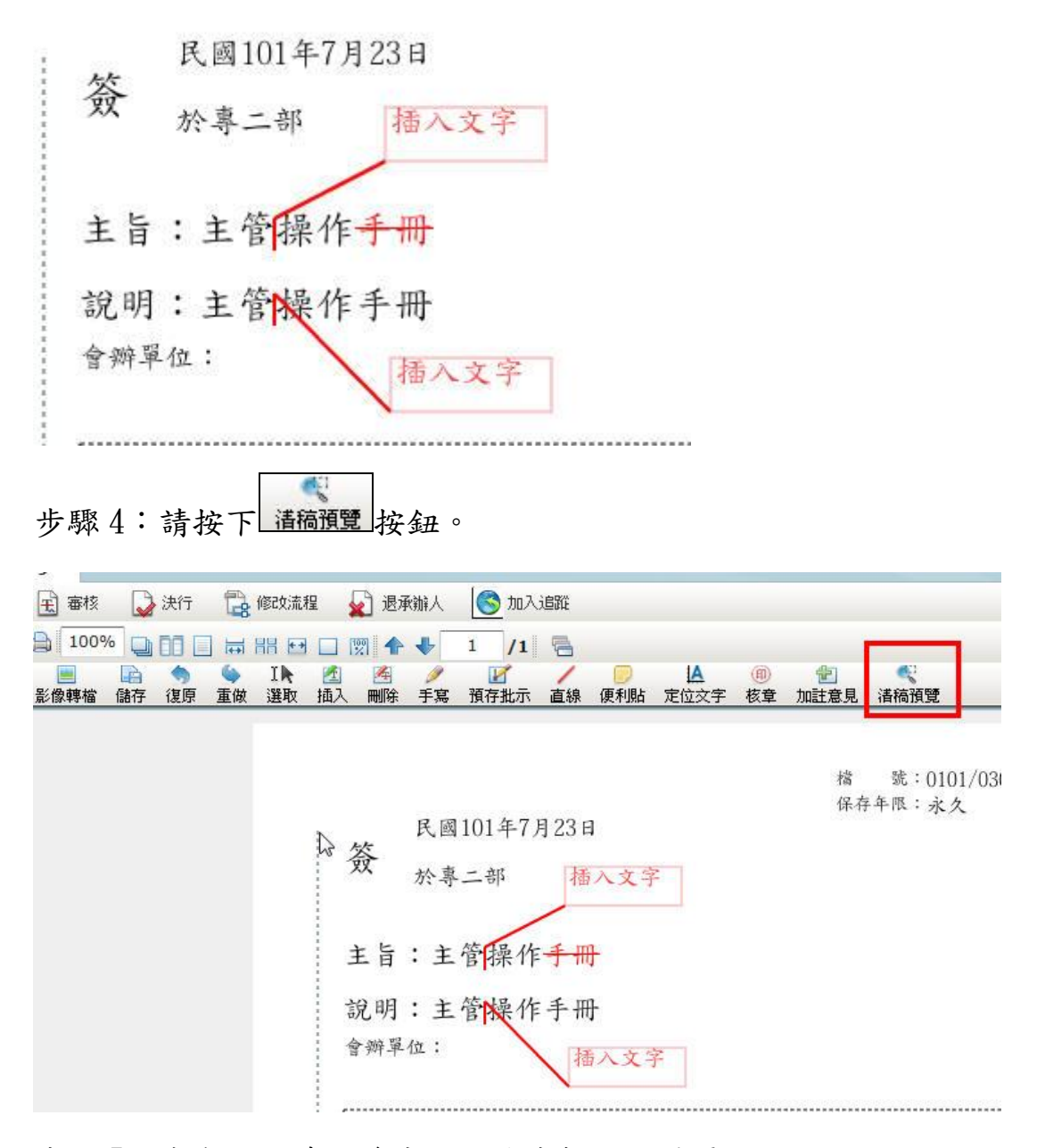

步驟5:自動顯示清稿後應該刪除或插入的結果。

民國101年7月23日 簽 於專二部 主旨:主管插入文字操作 說明:主管插入文字操作手册 會辦單位:

步驟 6: 欲回簽核模式請使用滑鼠左鍵單擊左方的簽稿即可。

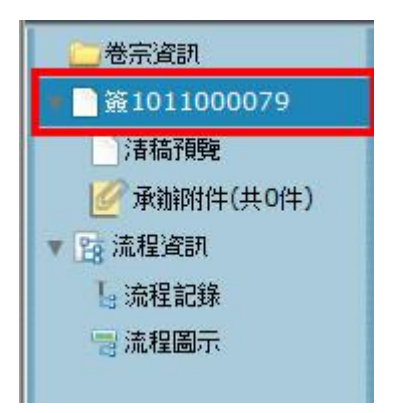

### 步驟7:已回到簽核的畫面。

| 桌面 文號:1011000   | 079  |              |                                                                     |              |        |               |                                          |           |
|-----------------|------|--------------|---------------------------------------------------------------------|--------------|--------|---------------|------------------------------------------|-----------|
| 文號:1011000079   | 金 審核 | 🎝 決行         | 🔓 修改清                                                               | 程 🖌 退泊       | 融入 🌔   | o 加入追蹤        |                                          |           |
|                 | 100% | 6 🖵 🖬 🛛      |                                                                     | H 🗆 🕅 🛧      | ↓ 1    | /1 🖷          |                                          |           |
| 卷宗資訊            | 影像轉檔 | ■ 今<br>儲存 復原 | <ul> <li>         ● I ■     <li>         重做 選取     </li> </li></ul> | 📶 🥂<br>插入 刪除 | ● 手寫 預 | ☑ /<br>存批示 直線 | 便利貼                                      | ▲<br>定位文字 |
| 卷宗資訊            |      |              |                                                                     |              |        |               |                                          |           |
| ● _ 簽1011000079 |      |              |                                                                     |              |        |               |                                          |           |
| 1 清稿預覽          |      |              |                                                                     |              |        |               |                                          |           |
| ☑ 承辦附件(共0件)     |      |              |                                                                     | 1            | 民國10   | 1年7月23        | 日                                        |           |
| ▼ 📴 流程資訊        |      |              |                                                                     | 簽            | u =t . | Av. 175       |                                          |           |
| 1. 流程記錄         |      |              |                                                                     |              | 於專二    | 部             | 市入文子                                     |           |
| 🗟 流程圖示          |      |              |                                                                     | 1            |        | /             |                                          |           |
|                 |      |              |                                                                     | 主旨           | :主管    | 操作手           | 田                                        |           |
|                 |      |              |                                                                     | 說明           | : 主管   | 操作手           | 册                                        |           |
|                 |      |              |                                                                     | 會辦單          | 位:     |               | 1. 1. 1. 1. 1. 1. 1. 1. 1. 1. 1. 1. 1. 1 |           |
|                 |      |              |                                                                     |              | 100000 |               | 南人又习                                     |           |
|                 |      |              |                                                                     | 1            |        | 2             |                                          |           |